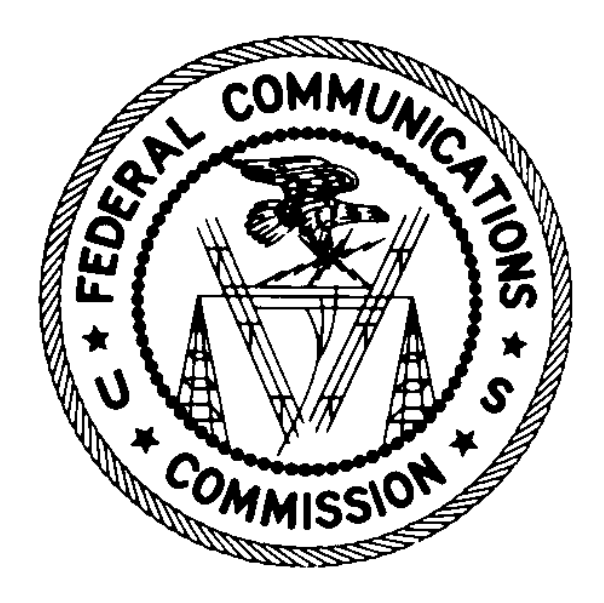

# CORES Incentive Auction Financial Module

# **USER MANUAL**

May 18, 2017

### Table of Contents

| 1 | 1 Introduction |                                                                                       |    |  |  |  |
|---|----------------|---------------------------------------------------------------------------------------|----|--|--|--|
|   | 1.1            | Prerequisites to Accessing the Financial Module                                       | 1  |  |  |  |
|   | 1.2            | Conventions                                                                           | 1  |  |  |  |
| 2 | Ace            | cessing the CORES Incentive Auction Financial Module (Financial Module)               | 3  |  |  |  |
| 3 | Do             | wnloading FCC Form 1876 (Broadcasters' FRN Administrators for Eligible Entities only) | 7  |  |  |  |
|   | 3.1            | FCC Form 1875 – Winning Bidder                                                        | 10 |  |  |  |
| 4 | Ent            | tering Bank Account information (Authorized Agent only)                               | 11 |  |  |  |
| 5 | Vie            | wing Bank Account Information                                                         | 22 |  |  |  |
| 6 | Vie            | wing Payment Information (Winning Bidders)                                            | 27 |  |  |  |
| 7 | Vie            | wing Payment information (Reimbursement)                                              | 31 |  |  |  |
| 8 | Ma             | inaging View Permissions (Broadcasters' FRN Administrator Only)                       | 37 |  |  |  |
|   | 8.1            | Administer View of Auction Bank Accounts by Username                                  | 37 |  |  |  |
|   | 8.2            | Administer View of Auction Bank Accounts by Facility ID/File Number                   | 43 |  |  |  |
|   | 8.3            | Administer View of Auction Payments by Username                                       | 49 |  |  |  |
|   | 8.4            | Administer View of Auction Payments by Facility ID/File Number                        | 54 |  |  |  |
| A | ppend          | ix 1: Updated CORES Prerequisite                                                      | 59 |  |  |  |
| A | ppend          | ix 2: Glossary                                                                        | 60 |  |  |  |

### 1 Introduction

This guide describes the features of the web-based Commission Registration System (CORES) Incentive Auction Financial Module (Financial Module). Full power and Class A broadcasters and multichannel video programming distributors (MVPDs) who anticipate receiving incentive and/or reimbursement payment(s) (collectively referred to as Payment Applicants) must use the Financial Module to submit bank account information electronically to facilitate the disbursement of payments in connection with the incentive auction.

As discussed in more detail below, the Financial Module has four components:

- 1. "Auction Bank Accounts" where bank account information is entered and viewed
- 2. "Auction Payments" where FCC Username Accounts can view payment details for Payment Applicants
- 3. "Manage View Permissions" where the Broadcasters' FRN Administrator can manage and see who has permission to view limited bank account information and payment details
- 4. "Download Form 1876" where the Broadcasters' FRN Administrators for reassigned stations and MVPDs that incur reimbursable costs (collectively referred to as Eligible Entities) can access and download the FCC Form 1876

### 1.1 Prerequisites to Accessing the Financial Module

An <u>updated version</u> of the Commission Registration System (CORES) became available to the public on September 1, 2016. All users must have updated account information in CORES in order to access the Financial Module. See Appendix 1: Updated CORES Prerequisite for details about updating account information in CORES.

To protect against fraud and improper payments, the FCC requires bank account information to be submitted in writing through information in either a Form 1875 or Form 1876 as well as electronically in the CORES system. Therefore, prior to inputting bank account information into the Financial Module, each Payment Applicant must submit signed and notarized payment instructions for each station/MVPD via a FCC Form 1875 for Winning Bidders or FCC Form 1876 for Eligible Entities.

<u>All Payment Applicants are strongly encouraged to review the procedures in the Financial Procedures Public</u> <u>Notice</u>, which provides a full description of the steps that Payment Applicants need to take before receiving incentive or reimbursement payments.

- The Financial Procedures Public Notice (Procedures for Submitting Financial Information Required for the Disbursement of Incentive Payments and Reimbursement Payments After the Incentive Auction Closes, Public Notice, 32 FCC 2003 (WTB 2017)) can be found at the following links: <a href="https://apps.fcc.gov/edocs\_public/attachmatch/DA-17-282A1.doc">https://apps.fcc.gov/edocs\_public/attachmatch/DA-17-282A1.doc</a> <a href="https://apps.fcc.gov/edocs\_public/attachmatch/DA-17-282A1.pdf">https://apps.fcc.gov/edocs\_public/attachmatch/DA-17-282A1.doc</a> <a href="https://apps.fcc.gov/edocs\_public/attachmatch/DA-17-282A1.txt">https://apps.fcc.gov/edocs\_public/attachmatch/DA-17-282A1.txt</a></a>
- Additional helpful information from the Post-Incentive Auction Transition Procedures Workshop can be found at the following link: <u>https://www.fcc.gov/about-fcc/fcc-initiatives/incentive-auctions/post-auction-transition</u>

### 1.2 Conventions

In this guide, pages are Capitalized, internet addresses are shown in <u>blue</u>, links in the system are <u>underlined</u>, fake data and names are used, and a screenshot of each button will be provided (see an example below):

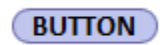

Text boxes are used to indicate points where special care is needed:

Ľ

Care needed with this feature!

# 2 Accessing the CORES Incentive Auction Financial Module (Financial Module)

The Financial Module is the mechanism that Payment Applicants will use to electronically submit bank account information to facilitate payments in connection with the incentive auction, view incentive auction payment histories, manage view permissions to bank account and payment information, and access (i.e., download) the FCC Form 1876 (for Eligible Entities only).

The following CORES users will have access to the Financial Module on a Facility ID/File Number basis:

- Broadcasters' FRN Administrators
- Authorized Agents
- Users who are given "View" permissions by the Broadcasters' FRN Administrator ("View Only" users)

See Appendix 2: Glossary for more information on user roles.

Users will not be able to access the Financial Module unless they have updated their account information in the Updated CORES. See Appendix 1: Updated CORES Prerequisite for information.

To access the Financial Module in CORES, users should use the following steps:

- 1. Access CORES from the FCC Registration Login page at this link: <u>https://apps.fcc.gov/cores</u>.
- Enter the registered Username and Password under "Username Login." Click on the "LOG IN" button
   LOG IN
   See Figure 1 below.

Figure 1: FCC Registration – Login page

|                                                                                                    | Federal<br>Communications<br>Commission                                                                                                    | mmission Registration Syste                                       | em (CORES)            |                |  |  |  |
|----------------------------------------------------------------------------------------------------|----------------------------------------------------------------------------------------------------|-------------------------------------------------------------------|-----------------------|----------------|--|--|--|
| FCC Registration                                                                                                    |                                                                                                    |                                                                   |                       |                |  |  |  |
| FCC > FCC Registration > User Login                                                                                                    |                                                                                                    |                                                                   |                       | < FCC Site Map |  |  |  |
| FCC Registration - Login<br>An FCC Registration Number (FRN) is a 10-digit number that is assigned to a business or individual registering with the FCC. This unique FRN is used on all business transactions with the FCC.<br>The current COmmission REgistration System (CORES) will be retired during the Spring of 2017; after the system is retired, customers wishing to create a new FCC Registration Number (FRN) or modify an existing FRN will need to<br>create an FCC Username Account in the updated CORES system. This Username Account will allow customers to create new FRNs, modify existing FRNs, and associate existing FRNs to their Username Account.<br>At this time, there are no changes to how other FCC systems associate resources (applications, licenses, etc.) to FRNs.<br><u>News releases</u> related to the FCC Registration Number. |                                                                                                    |                                                                   |                       |                |  |  |  |
|                                                                                                    | Username Login<br>Note: The Username is the email address<br>associated with your FCC Username Acc<br>Username:<br>Password:<br>LOG IN                                                                                                    | Need a Username?<br>sount.<br>Forgot/Reset your <u>Password</u> ? | Search for public FRN | information    |  |  |  |
|                                                                                                    |                                                                                                    | Customer Service                                                  |                       |                |  |  |  |
| Help<br>For assistance, ple                                                                                                    | Help         Frequently Asked Questions         Privacy Statement         ECC Home Page           For assistance, please contact the User Registration System and CORES Help Desk at 202-418-4120 (MonFri. 8 a.m6 p.m. ET) or email <u>CORESHelpDesk@fcc.gov</u> with your questions and concerns. |                                                                   |                       |                |  |  |  |

3. Click on the Manage Existing FRNs link. See Figure 2 below.

Figure 2: User Home Page

| Findersi<br>Communications<br>Commission | Commission Registration System (CORES)                                              | Associate Username to FRN   Manage FRN(s)<br>Register New FRN  Reset FRN Password<br> Search for FRN |
|------------------------------------------|-------------------------------------------------------------------------------------|----------------------------------------------------------------------------------------------------|
| FCC Registration                         |                                                                                     |                                                                                                    |
| FCC > FCC Registration > User Home       |                                                                                     | Logged In As: testing123@fcc.gov   <u>Logout</u>                                                     |
| User Home                                |                                                                                     |                                                                                                    |
|                                          | Select one of the following:                                                        |                                                                                                    |
|                                          | Associate Username to FRN Link your registered username to an existing FRN.         |                                                                                                    |
|                                          | Manage Existing FRNs View and perform additional actions upon your registered FRNs. |                                                                                                    |
|                                          | Register New FRN Register and receive a new FRN.                                    |                                                                                                    |
|                                          | Reset FRN Password Reset/update your FRN password.                                  |                                                                                                    |
|                                          | Search for FRN Search for public FRN information.                                   |                                                                                                    |
|                                          | Update Username Profile Update your username profile.                               |                                                                                                    |

4. Choose an action from the links provided in the Financial Module

As seen Figure 3 below, the Incentive Auction Financial Module is contained on the Manage Existing FRN(s): Choose Action page.

Access to the four components of the Financial Module is based on the user's permission level. While not every user will always see all four components, the four components are:

- Auction Bank Accounts
- <u>Auction Payments</u>
- Manage View Permissions (Broadcasters' FRN Administrator only)
- <u>Download Form 1876</u> (Broadcasters' FRN Administrator only)

Whether a component is available to a user depends on whether the user is a Broadcasters' FRN Administrator, Authorized Agent, or a "View Only" user.

Broadcasters' FRN Administrators:

• Broadcasters' FRN Administrators have access to all four components. See Figure 3 below.

### Figure 3: Manage Existing FRN(s): Choose Action Page

| F            | C       | Federal<br>Communications<br>Commission | Commission Registration System (CORES)                                                   | Associate Username to FRN  <br>Manage FRN(s)<br>Register New FRN  Reset FRN<br>Password  Search for FRN |
|--------------|---------|-----------------------------------------|------------------------------------------------------------------------------------------|----------------------------------------------------------------------------------------------------|
| <b>FCC</b>   | Regi    | <u>stration</u>                         |                                                                                          |                                                                                                    |
| <u>FCC</u> > | FCC Red | <u>iistration</u> > Manage Existi       | ing FRNs Log                                                                             | gged In As: corestest45@fcc.gov   <u>Loqout</u>                                                         |
| Mar          | nage    | Existing FRN(                           | s): Choose Action                                                                        |                                                                                                    |
|              |         |                                         | Select one of the following:                                                             |                                                                                                    |
|              | Manac   | <u>le FRNs</u> Manage/View              | FRN Permission Levels, FRN Registration Information, and Associated Requests for your FR | N(s).                                                                                                   |
|              | Incer   | tive Auction Financia                   | l Module                                                                                 |                                                                                                    |
|              | Au      | ction Bank Accounts                     | Enter/View Bank Account Information.                                                     |                                                                                                    |
|              | Au      | ction Payments                          | View Payment Details for Reverse Auction Winners and Reimbursed Transition Costs.        |                                                                                                    |
|              | Ma      | nage View Permissions                   | Manage View Permissions for Auction Bank Accounts and Auction Payments by Facility ID/   | File Number or by Username.                                                                             |
|              | Do      | wnload Form 1876                        | Download/View Form 1876 and Related Information.                                         |                                                                                                    |
|              |         |                                         | <u>Go Back</u>                                                                           |                                                                                                    |

Authorized Agents and "View Only" users:

Figure 4: Manage Existing FRN(s): Choose Action Page

- Authorized Agents and "View Only" users are limited to two components: the Auction Bank Accounts component and the Auction Payments component. See Figure 4 below.
- Users who are an Authorized Agent AND a Broadcasters' FRN Administrator will see all four components. See Figure 3 above.

| FC            | Federal<br>Communications<br>Commission | Commission Registration System (CORES)                                         | Associate Username to FRN   M<br>Register New FRN  Res<br>Password  Search | <u>lanage</u><br>FRN(s)<br>set FRN<br>for FRN |
|---------------|-----------------------------------------|--------------------------------------------------------------------------------|----------------------------------------------------------------------------|-----------------------------------------------|
| FCC Regi      | stration                                |                                                                                |                                                                            |                                               |
| FCC > FCC Reg | stration > Manage Existing FRNs         |                                                                                | Logged In As: corestest1@fcc.gov                                           | v   <u>Loqout</u>                             |
| Manage        | Existing FRN(s): Cho                    | oose Action                                                                    |                                                                            |                                               |
|               |                                         | Select one of the following:                                                   |                                                                            |                                               |
|               | Manage FRNs Manage/Vi                   | ew FRN Permission Levels, FRN Registration Information, and Associated Request | s for your FRN(s).                                                         |                                               |
|               | Incentive Auction Finan                 | icial Module                                                                   |                                                                            |                                               |
|               | Auction Bank Accounts                   | Enter/View Bank Account Information.                                           |                                                                            |                                               |
|               | Auction Payments                        | View Payment Details for Reverse Auction Winners and Reimbursed Transition     | ı Costs.                                                                   |                                               |
|               |                                         | <u>Go Back</u>                                                                 |                                                                            |                                               |

# 3 Downloading FCC Form 1876 (Broadcasters' FRN Administrators for Eligible Entities only)

As described in Section 1.1 Prerequisites to Accessing the Financial Module, Eligible Entities seeking reimbursement funds must submit bank account information to the FCC using an original signed and notarized FCC Form 1876 (Payment Instructions from the Eligible Entity Seeking Payment Reimbursement from the TV Broadcaster Fund) prior to submitting the bank account information in the Financial Module.

 The Procedures for Submitting Financial Information Required for the Disbursement of Incentive Payments and Reimbursement Payments After the Incentive Auction Closes Public Notice can be found at the following links: <u>https://apps.fcc.gov/edocs\_public/attachmatch/DA-17-282A1.doc</u> <u>https://apps.fcc.gov/edocs\_public/attachmatch/DA-17-282A1.pdf</u>
 https://apps.fcc.gov/edocs\_public/attachmatch/DA-17-282A1.txt

An Eligible Entity must complete and submit a separate original hard-copy signed and notarized FCC Form 1876 for each reassigned station and for each MVPD that incurs reimbursable costs. An Authorized Agent will not be able to enter bank account information in the Financial Module until FCC staff review the submitted FCC Form 1876 and grant the Authorized Agent access to the Auction Bank Accounts component of the Financial Module.

The FCC Form 1876 is available for download for Eligible Entities by accessing the Reimbursement Form on the Licensing and Management System (LMS). Access LMS using the link below:

https://enterpriseefiling.fcc.gov/dataentry/login.html

Additionally, in the event an Eligible Entity has not already submitted or needs to resubmit an FCC Form 1876, a Broadcasters' FRN Administrator can download the form through the CORES Incentive Auction Financial Module. The Broadcasters' FRN Administrator is the only user with access to the FCC Form 1876 in CORES. It is the Broadcasters' FRN Administrator's responsibility to deliver the FCC Form 1876 to the appropriate person within the Eligible Entity for completion.

To download the FCC Form 1876, Broadcasters' FRN Administrators should use the following steps:

1. Access the Manage Existing FRN(s): Choose Action page. See Section 2.

2. Click on the <u>Download Form 1876</u> link. See Figure 5 below.

### Figure 5: Manage Existing FRN(s): Choose Action Page

|              | FC         | Federal<br>Communications<br>Commission | Commission Registration System (CORES                                                 | Associate Username to FRN   M<br>[<br>]<br>]<br><u>Register New FRN  Res</u><br>Password  Search f | lanage<br>FRN(s)<br>et FRN<br>or FRN |
|--------------|------------|-----------------------------------------|---------------------------------------------------------------------------------------|----------------------------------------------------------------------------------------------------|--------------------------------------|
| FCC          | Regis      | stration                                |                                                                                       |                                                                                                    |                                      |
| <u>FCC</u> > | FCC Regist | tration > Manage Existing FRNs          |                                                                                       | Logged In As: testing123@fcc.gov                                                                   | <u>Loqout</u>                        |
| Mar          | 1age E     | Existing FRN(s):                        | Choose Action                                                                         |                                                                                                    |                                      |
|              |            |                                         | Select one of the following:                                                          |                                                                                                    | 1                                    |
|              | Manage     | <u>e FRNs</u> Manage/View FRN           | Permission Levels, FRN Registration Information, and Association Requests for your FR | ₹N(s).                                                                                             |                                      |
|              | Incent     | tive Auction Financial Mo               | dule                                                                                  |                                                                                                    |                                      |
|              |            | Auction Bank Accounts                   | Enter/View Bank Account Information.                                                  |                                                                                                    |                                      |
|              |            | Auction Payments                        | View Payment Details for Reverse Auction Winners and Reimbursed Transition Costs.     |                                                                                                    |                                      |
|              |            | Manage View Permissions                 | Manage View Permissions for Auction Bank Accounts and Auction Payments by Facilit     | ty ID/File Number or by Username.                                                                  |                                      |
|              | <          | Download Form 1876                      | Download/View Form 1876 and Related Information.                                      |                                                                                                    |                                      |
|              |            |                                         | <u>Go Back</u>                                                                        |                                                                                                    |                                      |

3. Click on the FCC Form 1876 link to download a PDF version of the FCC Form 1876. See Figure 6 below.

### Figure 6: Download Form 1876 Page

| FC                     | Federal<br>Communications<br>Commission                                                                   | Commission Registration System (CORES) $^{A}$                                                                                                    | ssociate Username to FRN   Manage FRN(s)<br>Register New FRN  Reset FRN Password<br> Search for FRN |
|------------------------|----------------------------------------------------------------------------------------------------|----------------------------------------------------------------------------------------------------|----------------------------------------------------------------------------------------------------|
| FCC Registrat          | <u>tion</u>                                                                                               |                                                                                                    |                                                                                                    |
| FCC > FCC Registration | n > Download Form 1876                                                                                    |                                                                                                    | Logged In As: testing123@fcc.gov   Logout                                                           |
| Download Fo            | FCC Form 1876<br>FCC Form 1876<br>TV Bioaucaster<br>All Broadcaste<br>separate origin<br>that will be sul | Figure 1 Payment Instructions from the Eligible Entity Seeking Payment Reimbursement from the Fund.<br>Fund.<br>Fund MVPDs that intend to request reimbursements payments must complete and submal hard-copy signed and notarized FCC Form 1876 for EACH reassigned station or MVPI smitting invoice(s) for reimbursement. | it a                                                                                                |
|                        | It is the respon<br>completion.                                                                           | sibility of the FRN Administrator to deliver the Form 1876 to the appropriate person for<br><u>Go Back</u>                                                                                                    |                                                                                                    |

4. The FCC Form 1876 will be downloaded as a fillable PDF. See Figure 7 below.

#### Figure 7: FCC Form 1876 (page 1 of form)

#### FCC Form 1876

### PAYMENT INSTRUCTIONS FROM THE ELIGIBLE ENTITY SEEKING REIMBURSEMENT FROM THE TV BROADCASTER RELOCATION FUND

NOTICE: We have estimated that each response to this collection of information will take 6 hours, including both paper and on-line submissions. Our estimate includes the time to read the instructions, look through existing records, gather and maintain the required data, and actually complete and review the form or response. If you have any comments on this estimate, or on how we can improve the collection and reduce the burden it causes you, please write the Federal Communications Commission, AMD-PERM, Paperwork Reduction Project (3060-1223), Washington, DC 20554. We will also accept your comments via the Internet if your send them to pra@fcc.gov. Please DO NOT SEND COMPLETED APPLICATIONS TO THIS ADDRESS. Remember - you are not required to respond to a collection of information sponsored by the Federal government, and the government may not conduct or sponsor this collection, unless it displays a currently valid OMB control number or if we fail to provide you with this notice. This collection has been assigned an OMB control number of 3060-1223, edition date January 2017.

### Part 1: Eligible Entity Information

1.a. Enter the Licensee Name or MVPD Name as shown in LMS.

1.b. Business Name of the Eligible Entity as listed in the FCC's Commission Registration System (CORES), if different than the name entered in 1.a.

1.c. Taxpayer ID Number of the Eligible Entity.

1.d. Enter the FCC Registration Number (FRN) of the Eligible Entity that is associated with the FIN or the MVPD File Number in 1.e., below.

1.e. Enter the Station Broadcaster Facility ID Number or the MVPD File Number.

(The Facility ID Number is sometimes referred to as the Facility Identifier Number or the FIN, and is listed in Federal Communications Commission's (FCC or Commission) Licensing and Management System (LMS) at <a href="https://enterpriseefiling.fcc.gov/dataentry/public/tv/publicFacilitySearch.html">https://enterpriseefiling.fcc.gov/dataentry/public/tv/publicFacilitySearch.html</a>. This is NOT the call sign. The MVPD File Number is the file number assigned by the MVPD Dashboard to the MVPD's FCC Form 399 for which reimbursement from the Relocation Fund is being sought.)

| 1.f. Contact Information for the Eligible E                                                                                                    | ntity.         |          |   |  |  |  |
|----------------------------------------------------------------------------------------------------|----------------|----------|---|--|--|--|
| Name: First                                                                                                    | Aiddle Initial | Last     |   |  |  |  |
| Email Address:                                                                                                    |                |          |   |  |  |  |
| Address: Street Number and Name                                                                                                    |                |          |   |  |  |  |
| City                                                                                                    | State          | Zip Code | e |  |  |  |
| Telephone Number:                                                                                                    |                |          |   |  |  |  |
| <ol> <li>g. Agent authorized to enter banking information in the FCC Commission Registration System (CORES) on<br/>behalf of the Eligible Entity ("Authorized Agent").</li> <li>One name is required and a second name is optional.</li> <li>Authorized Agent 1 (required).</li> </ol> |                |          |   |  |  |  |
| Name: First                                                                                                    | Middle Initial | Last     |   |  |  |  |
| CORES User Name:                                                                                                    |                |          |   |  |  |  |
| Title for Authorized Agent:                                                                                                    |                |          |   |  |  |  |
| E-mail Address of Authorized Agent:                                                                                                    |                |          |   |  |  |  |
| Telephone Number of Authorized Agent:                                                                                                    |                |          |   |  |  |  |

### 3.1 FCC Form 1875 – Winning Bidder

As described in Section 1.1 above, Payment Applicants seeking incentive payments must submit bank account information to the FCC using an FCC Form 1875 prior to submitting the bank account information in the Financial Module. Winning Bidders received their FCC Form 1875 (Reverse Auction (Auction 1001) Payment Instructions from the Reverse Auction Winning Bidder) via overnight mail from the FCC. The mailing was addressed to the contact person listed on the Winning Bidder's FCC Form 177. For assistance with obtaining an additional FCC Form 1875, contact 202-418-4120 or CORESHelpDesk@fcc.gov.

### 4 Entering Bank Account information (Authorized Agent only)

Prior to inputting bank account information electronically into the Financial Module, each Payment Applicant must submit payment instructions in writing for each station/MVPD via FCC Form 1875 for Winning Bidders and FCC Form 1876 for Eligible Entities.

The Procedures for Submitting Financial Information Required for the Disbursement of Incentive Payments and Reimbursement Payments After the Incentive Auction Closes Public Notice can be found at the following links: https://apps.fcc.gov/edocs\_public/attachmatch/DA-17-282A1.doc

https://apps.fcc.gov/edocs\_public/attachmatch/DA-17-282A1.pdf

https://apps.fcc.gov/edocs\_public/attachmatch/DA-17-282A1.txt

Reference the Post-Incentive Auction Transition Procedures Workshop or view the presentation slides using the link below:

https://www.fcc.gov/about-fcc/fcc-initiatives/incentive-auctions/post-auction-transition.

After the FCC has received and reviewed the FCC Form 1875 or FCC Form 1876, the FCC will send an e-mail to the Authorized Agent(s) identified on the form informing them that they have been granted access to enter bank account information into the Financial Module for a specific Facility ID (broadcasters) or File Number (MVPDs). The Facility ID/File Number is associated with the FRN of a Winning Bidder and/or an Eligible Entity.

The Authorized Agent(s) must then access the Auction Bank Accounts component of the Financial Module to electronically submit the bank account information for the relevant Facility ID(s)/File Number(s).

The Authorized Agent must submit the bank account information within 10 days of being granted access.

To enter bank account information into the Financial Module, Authorized Agents should use the following steps:

1. Access the Manage Existing FRN(s): Choose Action page. See Section 2.

2. Click on the Auction Bank Accounts link. See Figure 8 below.

Figure 8: Manage Existing FRN(s): Choose Action Page

| Federal<br>Communic<br>Commissi     | cations Corr              | mission Registration System (CORES)                                              | <u>Associate Us</u><br><u>Registe</u> | sername to FRN   Manage FRN(s)<br>er New FRN  Reset FRN Password<br> Search for FRN |
|-------------------------------------|---------------------------|----------------------------------------------------------------------------------|---------------------------------------|-------------------------------------------------------------------------------------|
| FCC Registration                    |                           |                                                                                  |                                       |                                                                                     |
| FCC > FCC Registration > Manage Exi | sting FRNs                |                                                                                  | Logged                                | In As: testing123@fcc.gov   <u>Loqout</u>                                           |
| Manage Existing FR                  | N(s): Choose Acti         | on                                                                               |                                       |                                                                                     |
|                                     |                           | Select one of the following:                                                     |                                       |                                                                                     |
|                                     | Manage FRNs Manage/Viev   | r FRN Permission Levels, FRN Registration Information, and Associated Requests f | for your FRN(s).                      |                                                                                     |
|                                     | Incentive Auction Financi | al Module                                                                        |                                       |                                                                                     |
|                                     | Auction Bank Accounts     | Enter/View Bank Account Information.                                             |                                       |                                                                                     |
|                                     | Auction Payments          | View Payment Details for Reverse Auction Winners and Reimbursed Transition       | Costs.                                |                                                                                     |
|                                     |                           | <u>Go Back</u>                                                                   |                                       |                                                                                     |
|                                     |                           |                                                                                  |                                       |                                                                                     |

3. Click on the appropriate FRN to open the list of Facility ID(s)/File Number(s) associated with the FRN. See Figure 9 below.

Authorized Agent(s) access the bank account entry fields by clicking on the applicable FRN associated with the appropriate Facility ID(s)/File Number(s). Once they reach the bank account entry fields, the Authorized Agent(s) can select the appropriate Facility ID(s)/File Number(s).

### Figure 9: Auction Bank Accounts Page

| FC                          | rederal<br>Communications<br>Commission | Commissio            | on Registratio | on System (     | CORES) | <u>Associate</u><br><u>Regi</u> | Username to FR<br>ster New FRN  R | N   <u>Manage FRN(s)</u><br>eset FRN Password<br>  <u>Search for FRN</u> |
|-----------------------------|-----------------------------------------|----------------------|----------------|-----------------|--------|---------------------------------|-----------------------------------|--------------------------------------------------------------------------|
| FCC Registratio             | <u>n</u>                                |                      |                |                 |        |                                 |                                   |                                                                          |
| FCC > FCC Registration > Ma | nage Existing FRNs > Auction B          | Bank Accounts        |                |                 |        | Logo                            | ed In As: testing                 | 123@fcc.gov   <u>Loqout</u>                                              |
| Auction Bank                | C Accounts                              | Accounts Auction Pag | yments         |                 |        |                                 |                                   |                                                                          |
| Manage FRNs                 | Show 10 💌 en                            | tries                |                |                 |        | Search:                         |                                   |                                                                          |
| Auction Bank                | FRN                                     |                      |                | FRN Name        |        |                                 | \$                                |                                                                          |
| Accounts                    | 000000018                               |                      |                | Test Company #1 |        |                                 |                                   |                                                                          |
| Auction                     | 0009769076                              | >                    |                | Test Company #2 |        |                                 |                                   |                                                                          |
| rayments                    | Showing 1 to 2 o                        | of 2 entries         |                |                 |        | Previous                        | 1 Next                            |                                                                          |
|                             |                                         |                      |                | <u>Go Back</u>  |        |                                 |                                   |                                                                          |

4. The user will be directed to the Auction Bank Accounts Details page. This page shows all of the Facility IDs/File Numbers associated with the Payment Applicant's FRN.

Click on the Enter Bank Info link in the Action column for the applicable Facility ID/File Number to enter bank account information. See Figure 10 below.

If desired, the Authorized Agent(s) will be able to apply the bank account information to one or more Facility IDs/File Numbers associated with the Payment Applicant's FRN without individually entering the information for each one.

### Figure 10: Auction Bank Account Details Page

|                               | eral<br>Imunications<br>Imission                                                                                                    | Commission Regist                                                                                                    | tration System (                                               | CORES)                     | <u>Associate Use</u><br><u>Register New FRN</u>   <u>Reset</u> | mame to FRN   Manage FRN(s)<br>FRN Password  Search for FRN |
|-------------------------------|----------------------------------------------------------------------------------------------------|----------------------------------------------------------------------------------------------------|----------------------------------------------------------------|----------------------------|----------------------------------------------------------------|-------------------------------------------------------------|
| FCC Registration              |                                                                                                    |                                                                                                    |                                                                |                            |                                                                |                                                             |
| FCC > FCC Registration > Mana | age Existing FRNs > Auction Ba                                                                                                    | ank Accounts > Bank Account                                                                                                    |                                                                |                            | Logged                                                         | In As: testing123@fcc.gov   <u>Loqout</u>                   |
| Auction Bank Acc              | count Details                                                                                                    |                                                                                                    |                                                                |                            |                                                                |                                                             |
| Manage FRNs                   |                                                                                                    | Facility                                                                                                    | IDs/File Numbers associated v                                  | with FRN <b>00097690</b> 1 | 76                                                             |                                                             |
| Auction Bank                  | Show 10 👻 entries                                                                                                    | , denic)                                                                                                    |                                                                |                            | S                                                              | earch:                                                      |
| Auction                       | Facility ID/File Num                                                                                                    | nber 🔺 Account Holder Na                                                                                                    | me 🍦 Bank Name                                                 | Account Numb               | er 🍦 Status                                                    | Action \$                                                   |
| Payments                      | 011900445                                                                                                    |                                                                                                    |                                                                |                            | Unsubmitted                                                    | Enter Bank Info                                             |
| Manage View<br>Permissions    | 011900571                                                                                                    |                                                                                                    |                                                                |                            | Unsubmitted                                                    | Enter Bank Info                                             |
|                               | 021502011                                                                                                    |                                                                                                    |                                                                |                            | Unsubmitted                                                    | Enter Bank Info                                             |
|                               | 021502040                                                                                                    |                                                                                                    |                                                                |                            | Unsubmitted                                                    | Enter Bank Info                                             |
|                               | 031100092                                                                                                    |                                                                                                    |                                                                |                            | Unsubmitted                                                    | Enter Bank Info                                             |
|                               | 031101114                                                                                                    |                                                                                                    |                                                                |                            | Unsubmitted                                                    | Enter Bank Info                                             |
|                               | 044000024                                                                                                    |                                                                                                    |                                                                |                            | Unsubmitted                                                    | Enter Bank Info                                             |
|                               | 044000037                                                                                                    |                                                                                                    |                                                                |                            | Unsubmitted                                                    | Enter Bank Info                                             |
|                               | 051900395                                                                                                    |                                                                                                    |                                                                |                            | Unsubmitted                                                    | Enter Bank Info                                             |
|                               | 051903761                                                                                                    |                                                                                                    |                                                                |                            | Unsubmitted                                                    | Enter Bank Info                                             |
|                               | Showing 1 to 10 of 10 e                                                                                                    | entries                                                                                                    |                                                                |                            |                                                                | Previous 1 Next                                             |
|                               |                                                                                                    |                                                                                                    | <u>Go Back</u>                                                 |                            |                                                                |                                                             |
|                               | Status Definitions:<br>Pending Access = Pe<br>Unsubmitted = Wait<br>In FCC Review = FC<br>Validated = FCC vali<br>If Action indicates "Cor | ermission not yet granted to Author<br>ting for submission of bank account<br>C validating bank account informati<br>idated bank account<br>ntact FCC", call the FCC at 202-418 | rized Agent to enter bank acco<br>information<br>ion<br>-4120. | unt information            |                                                                |                                                             |
| 1                             |                                                                                                    |                                                                                                    |                                                                |                            |                                                                |                                                             |

5. The Enter Bank Account Information for Facility ID/File Numbers page allows the Authorized Agent to (1) enter bank account information and (2) if applicable and desired, apply the bank account information to one or more Facility IDs/File Numbers.

Enter bank account information in the following fields (see Figure 11 below):

- "Account Holder Name"
- "Bank Name"
- "Account Type" (select appropriate account type from the drop-down menu)
- "Routing Number"
- "Account Number"
- "Confirm Account Number"
- "Facility ID/File Number"

Ø

The bank account information must match the information that was submitted on the relevant FCC Form 1875 or 1876.

### Figure 11: Enter Bank Account for Facility IDs/File Numbers Page

|                                       | nications C                                           | ommission Registration                                                                              | System (CORES)                                                               | Associate Username to FRN   Manage FRN(s)<br>Register New FRN  Reset FRN Password  Search for FRN |
|---------------------------------------|-------------------------------------------------------|----------------------------------------------------------------------------------------------------|------------------------------------------------------------------------------|---------------------------------------------------------------------------------------------------|
| FCC Registration                      |                                                       |                                                                                                    |                                                                              |                                                                                                   |
| FCC > FCC Registration > Manage       | Existing FRNs > Auction Ban                           | <u>c Accounts</u> > Bank Account                                                                    |                                                                              | Logged In As: testing123@fcc.gov   Logout                                                         |
| Enter Bank Accoun                     | t for Facility IDs                                    | /File Numbers                                                                                       |                                                                              |                                                                                                   |
| Manage FRNs                           |                                                       | Bank Accou                                                                                          | nt for FRN: 0009769076                                                       |                                                                                                   |
| Auction Bank<br>Accounts              | Hold down the "Ctrl" ke<br>multiple Facility IDs/File | γ to select multiple Facility IDs/File Numbers. Fι<br>Numbers. If using Chrome without a mouse, m   | or keyboard-only users: If using Int<br>ultiple selections are not possible. | ernet Explorer, hold Shift and F8 to select                                                       |
| Payments                              | Account Holder Name:*                                 |                                                                                                    |                                                                              |                                                                                                   |
| Manage View                           | Bank Name:*                                           |                                                                                                    |                                                                              |                                                                                                   |
| Permissions                           | Account Type:*                                        | Select Account Type 👻                                                                               |                                                                              |                                                                                                   |
|                                       | Routing Number: *                                     |                                                                                                    |                                                                              |                                                                                                   |
|                                       | Account Number: *                                     |                                                                                                    |                                                                              |                                                                                                   |
|                                       | Confirm Account Number                                | :*                                                                                                  |                                                                              |                                                                                                   |
|                                       | Facility ID/File Number:*                             | Bank Account Above Not Assigned To:                                                                 |                                                                              | Assign Bank Account Above To:                                                                     |
|                                       |                                                       | 021502011<br>021502040<br>031100092<br>031101114<br>044000024<br>044000037<br>051900395<br>05190395 | $_{\rm Add\ FacID/File \#}  ightarrow$                                       |                                                                                                   |
| CANCEL<br>* indicates required field. |                                                       |                                                                                                    |                                                                              |                                                                                                   |

6. Apply bank account information to one or more Facility ID(s)/File Number(s).

Each Facility ID/File Number associated with the FRN will initially be shown in the "Bank Account Above Not Assigned To" column to the left. See Figure 11 above.

Below are the instructions for assigning banking information to a single Facility ID/File Number, assigning banking information to multiple Facility IDs/File Numbers at the same time, and removing Facility ID(s)/File Number(s) from the selected list.

- To assign bank account information to a single Facility ID/File Number, click on the Facility ID/File Number in the "Bank Account Above Not Assigned To" column to the left, then click on the <u>Add FacID/File#</u> link. See Figure 12 below. The Facility Id/File Number will then appear in the "Assign Bank Account Above To" column to the right. See Figure 13 below.
- If applicable, an Authorized Agent may assign the same bank account information to multiple Facility IDs/File Numbers at the same time by holding down the "Ctrl" key and clicking on each of the Facility IDs/File Numbers that it wishes to select in the "Bank Account Above Not Assigned To" column to the left. Once all Facility IDs/File Numbers have been selected, click on the <u>Add FacID/File#</u> link. See Figure 12 below. The Facility Id/File Number will then appear in the "Assign Bank Account Above To" column to the right. See Figure 13 below.
- In case a mistake was made, an Authorized Agent may remove a single selected Facility ID/ File Number by clicking on the Facility ID/File Number in the "Assign Bank Account Above To" column to the right, then clicking on the <u>Remove FacID/File#</u> link. To remove multiple Facility IDs/File Numbers, the Authorized Agent can hold down the "Ctrl" key and click on each of the Facility IDs/File Numbers that it wishes to remove. Once all Facility IDs/File Numbers have been selected, click on the <u>Remove FacID/File#</u> link. The Facility ID(s)/File Number(s) will re-appear in the "Bank Account Above Not Assigned To" column to the left.

### Figure 12: Enter Bank Account for Facility IDs/File Numbers Page

| FCC Federa<br>Commi                | nications COI                                                 | mmission Registration System (CORES)                                                                                                    | Associate Username to FRN   Manage FRN(s)<br>Register New FRN  Reset FRN Password  Search for FRN |
|------------------------------------|---------------------------------------------------------------|----------------------------------------------------------------------------------------------------|---------------------------------------------------------------------------------------------------|
| FCC Registration                   |                                                               |                                                                                                    |                                                                                                   |
| FCC > FCC Registration > Manage    | e Existing FRNs_> Auction Bank Ac                             | counts_> Bank Account                                                                                                    | Logged In As: testing123@fcc.gov   Logout                                                         |
| Enter Bank Accour                  | nt for Facility IDs/I                                         | ile Numbers                                                                                                    |                                                                                                   |
| <u>Manage FRNs</u><br>Auction Bank |                                                               | Bank Account for FRN: 0009769076                                                                                                    |                                                                                                   |
| Accounts<br>Auction                | Hold down the "Ctrl" key to<br>multiple Facility IDs/File Nur | select multiple Facility IDs/File Numbers. For keyboard-only users: If using In<br>nbers. If using Chrome without a mouse, multiple selections are not possible. | ternet Explorer, hold Shift and F8 to select                                                      |
| Payments                           | Account Holder Name:*                                         | Test User                                                                                                    |                                                                                                   |
| Manage View                        | Bank Name:*                                                   | Test Bank                                                                                                    |                                                                                                   |
| Permissions                        | Account Type:*                                                | Corporate Checking 👻                                                                                                    |                                                                                                   |
|                                    | Routing Number: *                                             | 011001234                                                                                                    |                                                                                                   |
|                                    | Account Number: *                                             | 1234                                                                                                    |                                                                                                   |
|                                    | Confirm Account Number:*                                      | 1234                                                                                                    |                                                                                                   |
|                                    | Facility ID/File Number:*                                     | Bank Account Above Not Assigned To:                                                                                                    | Assign Bank Account Above To:                                                                     |
|                                    |                                                               | CONTINUE CANCEL<br>* indicates required field.                                                                                                    |                                                                                                   |

 To continue with the process of saving the bank account information to the selected Facility ID(s)/File Numbers, click on the "CONTINUE" button CONTINUE. See Figure 13 below.

Figure 13: Enter Bank Account for Facility IDs/File Numbers Page

| FC                         | Federal<br>Communications<br>Commission                       | mmission Registration System (CORE                                                                                                    | S) Associate Username to FRN   Manage FRN(s)<br>Register New FRN  Reset FRN Password  Search for FRN |
|----------------------------|---------------------------------------------------------------|----------------------------------------------------------------------------------------------------|----------------------------------------------------------------------------------------------------|
| FCC Registratio            | <u>n</u>                                                      |                                                                                                    |                                                                                                    |
| FCC > FCC Registration > ! | Manage Existing FRNs > Auction Bank Ac                        | <u>counts</u> > Bank Account                                                                                                    | Logged In As: testing123@fcc.gov   Logout                                                            |
| Enter Bank Acc             | count for Facility IDs/F                                      | ile Numbers                                                                                                    |                                                                                                    |
|                            |                                                               |                                                                                                    |                                                                                                    |
| Manage FRNs                |                                                               |                                                                                                    |                                                                                                    |
| Auction Bank               |                                                               | Bank Account for FRN: 0009769076                                                                                                    |                                                                                                    |
| Accounts                   | Hold down the "Ctrl" key to<br>multiple Facility IDs/File Nun | select multiple Facility IDs/File Numbers. For keyboard-only users: If u<br>abers. If using Chrome without a mouse, multiple selections are not po                                                | using Internet Explorer, hold Shift and F8 to select<br>ssible.                                      |
| Payments                   | Account Holder Name:*                                         | Test User                                                                                                    |                                                                                                    |
| Manage View<br>Permissions | Bank Name:*                                                   | Test Bank                                                                                                    |                                                                                                    |
| Permissions                | Account Type:*                                                | Corporate Checking -                                                                                                    |                                                                                                    |
|                            | Routing Number: *                                             | 011001234                                                                                                    |                                                                                                    |
|                            | Account Number: *                                             | 1234                                                                                                    |                                                                                                    |
|                            | Confirm Account Number:*                                      | 1234                                                                                                    |                                                                                                    |
|                            | Facility ID/File Number:*                                     | Bank Account Above Not Assigned To:<br>031100092<br>031101114<br>04400024<br>04400037<br>051900395<br>05190395<br>051903761<br>↓<br>•<br>•<br>•<br>•<br>•<br>•<br>•<br>•<br>•<br>•<br>•<br>•<br>• | Assign Bank Account Above To:<br>→<br>ID/File #                                                      |
|                            |                                                               | CONTINUE CANCEL<br>* indicates required field.                                                                                                    |                                                                                                    |

- Carefully review the bank account information entered. To make a correction, click on the "CANCEL" button
- 9. Once the bank account information has been reviewed, click on the "SUBMIT" button SUBMIT. See Figure 14 below.

Clicking on the "SUBMIT" button locks the bank account entry. Once the information has been submitted, the user may not go back and change it.

#### Figure 14: Review Bank Account for Facility IDs/File Numbers

| FC                         | Federal<br>Communications<br>Commission | Commission Registration Syste                                                                                           | em (CORES)                                         | ciate Username to FRN   Manage FRN(s)<br>N  Reset FRN Password  Search for FRN |
|----------------------------|-----------------------------------------|----------------------------------------------------------------------------------------------------|----------------------------------------------------|--------------------------------------------------------------------------------|
| FCC Registration           | n                                       |                                                                                                    |                                                    |                                                                                |
| FCC > FCC Registration > M | lanage Existing FRNs > Auction          | Bank Accounts > Bank Account                                                                                            |                                                    | Logged In As: testing123@fcc.gov   Logout                                      |
| Review Bank A              | ccount for Facilit                      | / IDs/File Numbers                                                                                                    |                                                    |                                                                                |
| Manage FRNs                |                                         | Bank Account for FRN: 0009769                                                                                           | 076                                                |                                                                                |
| Auction Bank               | Account Holder                          | Name: Test User                                                                                                    |                                                    |                                                                                |
| Accounts                   | Bank Name:                              | Test Bank                                                                                                    |                                                    |                                                                                |
| Auction                    | Account Type:                           | Corporate Checking                                                                                                    |                                                    |                                                                                |
| Payments                   | Routing Number                          | 011001234                                                                                                    |                                                    |                                                                                |
| Manage View                | Account Number                          | 1234                                                                                                    |                                                    |                                                                                |
| Permissions                | Facility IDs/File                       | Numbers: 021502011<br>021502040                                                                                         |                                                    |                                                                                |
|                            | Pressing the "SL<br>submission. For     | BMIT" button locks the Bank Account entry. FCC assistanc<br>uestions, contact 202-418-4120 or email <u>CORESHelpDes</u> | e is required for any changes after<br>ik@fcc.goy. |                                                                                |

- 10. After submitting the bank account information, the Authorized Agent will be directed to the Bank Account Entry Confirmation page. This page confirms that a bank account information has been successfully submitted for the specified FRN and Facility ID(s)/File Number(s). See Figure 15 below.
  - No payments will be made if the bank account information in the CORES Incentive Auction Financial Module does not match the bank account information in the Form 1875 or Form 1876. If the information does not match, the FCC will contact the Authorized Agent to resolve any discrepancies and will send an email to the contact person on the Form 1875 or Form 1876 notifying them that there was a discrepancy between the written and the electronic payment instructions.

#### Figure 15: Bank Account Entry Confirmation Page

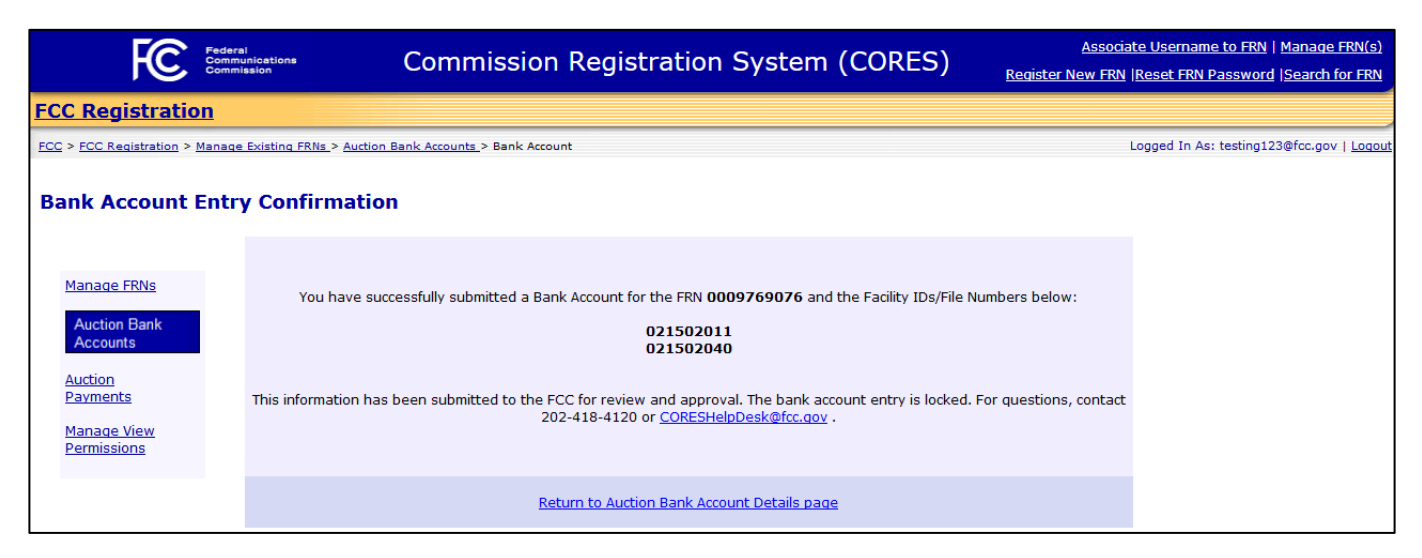

## 11. Once the bank account information has been submitted, an email from <a>FCCRegistration@fcc.gov</a> will be sent to the Authorized Agent(s). See Figure 16 below.

Figure 16: Bank Account Information Successfully Submitted Email

```
Bank Account Information Successfully Submitted
FccRegistration@fcc.gov
To:
         User, Test
                                                                                 Thursday, April 06, 2017 12:31 PM
The Username (
                                     ) has submitted bank account information for the FRN
(0009769076) and the Facility IDs/File Numbers listed below:
     021502011
     021502040
This information has been sent to the FCC for review and approval. FCC assistance is
required for any changes after submission. For questions contact 202-418-4120 or
CORESHelpDesk@fcc.gov.
Thank you,
FCC CORES Registration Team
                         *** Please do not reply to this email ***
```

For each of the Facility IDs/File Numbers associated with the FRN, the Auction Bank Account Details page shows the status of the bank account information submitted and whether the Authorized Agent needs to take an action. See Figure 21 below.

See the definitions for the Bank Account Entry Statuses and Actions below:

| Statuses                                                                                                    | Actions                                                                                                    |
|----------------------------------------------------------------------------------------------------|----------------------------------------------------------------------------------------------------|
| <b>Pending Access:</b> The Authorized Agent is waiting for permission from the FCC to enter bank account information. | <ul> <li>Submit/Resubmit 1875: The Payment Applicant must submit or resubmit the FCC Form 1875.</li> <li>Submit/Resubmit 1876: The Payment Applicant must submit or resubmit the FCC Form 1876 (e.g. the form may need to be resubmitted if an Eligible Entity's bank account information changes during the reimbursement process.)</li> </ul> |
| <b>Unsubmitted:</b> The Authorized Agent must enter/update bank account information in CORES.                         | <ul> <li>Enter Bank Information: The Authorized Agent must enter the bank account information. This must be completed within ten days of receiving the email granting permission.</li> <li>Contact the FCC: Call the FCC CORES Help Desk at 202-418-4120</li> </ul>                                                                             |
| <b>In FCC Review:</b> The FCC is reviewing bank account information.                                                  | Locked: No action needed from the Authorized Agent                                                                                                    |
| Validated: FCC validated bank account information.                                                                    | Locked: No action needed from the Authorized Agent                                                                                                    |

Source the bank account status is validated, the action column will show "Locked" and no further action from the Authorized Agent is required.

### Figure 17: Auction Bank Account Details Page

| FC                                                      | Federal<br>Communications<br>Commission                                                                                                    | Commission Registration                                                                                                    | System (CORES)                            | Associate Username to FRN   Manage FRN(s)<br>Register New FRN  Reset FRN Password  Search for FRN |
|---------------------------------------------------------|----------------------------------------------------------------------------------------------------|----------------------------------------------------------------------------------------------------|-------------------------------------------|---------------------------------------------------------------------------------------------------|
| FCC Registration                                        |                                                                                                    |                                                                                                    |                                           |                                                                                                   |
| FCC > FCC Registration > Ma                             | nage Existing FRNs > Auction Ban                                                                                                    | k Accounts > Bank Account                                                                                                    |                                           | Logged In As: testing123@fcc.gov   <u>Logout</u>                                                  |
| Auction Bank Ac                                         | count Details                                                                                                    |                                                                                                    |                                           |                                                                                                   |
| <u>Manage FRNs</u><br><u>View FRN</u><br>Financial Info | Show 10 👻 entries                                                                                                    | Facility IDs/Fi                                                                                                    | le Numbers associated with FRN 0009769076 | Search:                                                                                           |
| Auction Bank                                            | Facility ID/File Num                                                                                                    | nber 🔺 Account Holder Name                                                                                                    | 🝦 Bank Name 🍦 Account Number              | ♦ Status ♦ Action ♦                                                                               |
| Accounts                                                | 011900445                                                                                                    | Test User                                                                                                    | Test Bank 1234                            | Validated Locked                                                                                  |
| Auction<br>Payments                                     | 011900571                                                                                                    | Test User                                                                                                    | Test Bank 1234                            | Validated Locked                                                                                  |
| Manage View                                             | 021502011                                                                                                    |                                                                                                    |                                           | In FCC Review Locked                                                                              |
| Permissions                                             | 021502040                                                                                                    |                                                                                                    |                                           | In FCC Review Locked                                                                              |
|                                                         | 031100092                                                                                                    |                                                                                                    |                                           | Unsubmitted Contact FCC                                                                           |
|                                                         | 031101114                                                                                                    |                                                                                                    |                                           | Unsubmitted Contact FCC                                                                           |
|                                                         | 044000024                                                                                                    |                                                                                                    |                                           | Unsubmitted Enter Bank Info                                                                       |
|                                                         | 044000037                                                                                                    |                                                                                                    |                                           | Unsubmitted Enter Bank Info                                                                       |
|                                                         | 051900395                                                                                                    |                                                                                                    |                                           | Pending Access Submit/Resubmit<br>1875                                                            |
|                                                         | 051903761                                                                                                    |                                                                                                    |                                           | Pending Access Submit/Resubmit<br>1876                                                            |
|                                                         | Showing 1 to 10 of 10 ent                                                                                                    | tries                                                                                                    |                                           | Previous 1 Next                                                                                   |
|                                                         |                                                                                                    |                                                                                                    | Go Back                                   |                                                                                                   |
|                                                         | Status Definitions:<br>Pending Access = Per<br>Unsubmitted = Waitin<br>In FCC Review = FCC<br>Validated = FCC valid<br>If Action indicates "Coni | rmission not yet granted to Authorized Agent to er<br>g for submission of bank account information<br>C validating bank account information<br>dated bank account<br>tact FCC", call the FCC at 202-418-4120. | ter bank account information              |                                                                                                   |
|                                                         |                                                                                                    |                                                                                                    |                                           |                                                                                                   |

### 5 Viewing Bank Account Information

In the Auction Bank Accounts component of the CORES Incentive Auction Financial Module, the Broadcasters' FRN Administrator, Authorized Agent, and any FCC Username Account that has been granted permission to view the bank account information for a particular Facility ID/File Number will be able to view the status of a bank account entry as well as limited bank account information for FCC-validated bank account entries for Facility ID/File Numbers.

Broadcasters' FRN Administrators grant "View" permissions to users. See Section 8. "View Only" users will only be able to see bank account information for Facility ID/File Numbers for which they have been granted "View" permissions.

To view bank account information, users should use the following steps:

- 1. Access the Manage Existing FRN(s): Choose Action page. See Section 2.
- 2. Click on the Auction Bank Accounts link. See Figure 18 below.

Figure 18: Manage Existing FRN(s): Choose Action Page

| F©                       | Federal<br>Communications<br>Commission | Alsociate U<br>Alsociate U<br>Regist |                                                                |                      | sername to FRN   Manage FRN(s)<br>er New FRN  Reset FRN Password<br> Search for FRN |
|--------------------------|-----------------------------------------|--------------------------------------|----------------------------------------------------------------|----------------------|-------------------------------------------------------------------------------------|
| FCC Registrati           | <u>on</u>                               |                                      |                                                                |                      |                                                                                     |
| FCC > FCC Registration > | Manage Existing FRNs                    |                                      |                                                                | Logged               | In As: testing123@fcc.gov   Logout                                                  |
| Manage Existi            | ing FRN(s): Cho                         | ose Action                           |                                                                |                      |                                                                                     |
|                          |                                         |                                      | Select one of the following:                                   |                      |                                                                                     |
|                          | Manage FRNs                             | Manage/View FRN Permissio            | on Levels, FRN Registration Information, and Associated Reques | its for your FRN(s). |                                                                                     |
|                          | Incentive Au                            | ction Financial Module               |                                                                |                      |                                                                                     |
|                          | Auction Bar                             | hk Accounts Enter/View               | Bank Account Information.                                      |                      |                                                                                     |
|                          | Auction Pay                             | vments View Payme                    | ant Details for Reverse Auction Winners and Reimbursed Transit | ion Costs.           |                                                                                     |
|                          |                                         |                                      | <u>Go Back</u>                                                 |                      |                                                                                     |
|                          |                                         |                                      |                                                                |                      |                                                                                     |

3. Click on the FRN associated to the appropriate Facility ID(s)/File Number(s) to view bank account information. See Figure 19 below.

Users view the bank account information by clicking on the applicable FRN associated with the appropriate Facility ID(s)/File Number(s).

#### Figure 19: Auction Bank Accounts Page

| FC                         | Federal<br>Communications<br>Commission | Commission Registration System (C                | CORES) Associate Username to<br>Register New FRN | FRN   <u>Manage FRN(s)</u><br>  <u>Reset FRN Password</u><br>  <u>Search for FRN</u> |
|----------------------------|-----------------------------------------|--------------------------------------------------|--------------------------------------------------|--------------------------------------------------------------------------------------|
| FCC Registration           | <u>on</u>                               |                                                  |                                                  |                                                                                      |
| FCC > FCC Registration > I | Manage Existing FRNs > Auction Ba       | nk Accounts                                      | Logged In As: testi                              | ng123@fcc.gov   <u>Loqout</u>                                                        |
| Auction Bar                | nk Accounts<br>Auction Bank A           | ccounts Auction Payments Manage View Permissions |                                                  |                                                                                      |
| Manage FRNs                | Show 10 💌 ent                           | ies                                              | Search:                                          |                                                                                      |
| Auction Bank               | FRN                                     | FRN Name                                         |                                                  |                                                                                      |
| Accounts                   | 000000018                               | Test Company #1                                  |                                                  |                                                                                      |
| Auction                    | 0009769076                              | Test Company #2                                  |                                                  |                                                                                      |
| Manage View                | Showing 1 to 2 of                       | 2 entries                                        | Previous 1 Next                                  |                                                                                      |
| Permissions                |                                         | <u>Go Back</u>                                   |                                                  |                                                                                      |

4. The user will be directed to the Auction Bank Account Details page.

The Auction Bank Account Details page shows bank account information for the Facility ID(s)/File Number(s) associated with the Payment Applicant's FRN. However, Broadcasters' FRN Administrators and "View Only" users will see different levels of information than Authorized Agents. See Figure 20 below.

- A Broadcasters' FRN Administrator and a "View Only" user will see the following information bank account information for the Facility ID(s)/File Number(s) associated with the FRN: Bank Name
  - Last four digits of the Account Number
  - Bank Account Status

Here are the definitions of the Bank Account Entry Statuses:

| Statuses                                                                                                    |
|----------------------------------------------------------------------------------------------------|
| <b>Pending Access:</b> The Authorized Agent is waiting for permission from the FCC to enter bank account information. |
| <b>Unsubmitted:</b> The Authorized Agent must enter/update bank account information in CORES.                         |
| In FCC Review: The FCC is reviewing bank account information.                                                         |
| Validated: FCC validated bank account information.                                                                    |
|                                                                                                    |

### Figure 20: Auction Bank Account Details Page (Broadcasters' FRN Administrator and "View Only" User View)

| F©                                    | Federal<br>Communications<br>Commission                                                                                                    | Commission                                                                                                    | Registration S                                                                      | ystem (C         | ORES)                   |       | <u>Asso</u><br><u>Register New FR</u> | ciate Userna<br>N  Reset FRN | me to FRN   Mana<br>N Password  Searc | ge FRN(s)<br>ch for FRN |
|---------------------------------------|----------------------------------------------------------------------------------------------------|----------------------------------------------------------------------------------------------------|-------------------------------------------------------------------------------------|------------------|-------------------------|-------|---------------------------------------|------------------------------|---------------------------------------|-------------------------|
| FCC Registration                      |                                                                                                    |                                                                                                    |                                                                                     |                  |                         |       |                                       |                              |                                       |                         |
| FCC > FCC Registration > Mana         | ge Existing FRNs > Auction Bank                                                                                                    | <u>Accounts</u> > Bank Account                                                                                                    |                                                                                     |                  |                         |       |                                       | Logged In As                 | : testing123@fcc.g                    | jov   <u>Loqout</u>     |
| Auction Bank Acc                      | ount Details                                                                                                    |                                                                                                    |                                                                                     |                  |                         |       |                                       |                              |                                       |                         |
| <u>Manage FRNs</u><br><u>View FRN</u> | Show 10 - entries                                                                                                    |                                                                                                    | Facility IDs/File N                                                                 | umbers associate | d with FRN <b>00097</b> | 69076 |                                       | Search:                      |                                       |                         |
| Financial Info                        | Facility ID/File Numb                                                                                                    | er 🔺                                                                                                    | Account Holder Name                                                                 | ÷                | Bank Name               | \$    | Account Number                        | ¢                            | Status                                | ÷                       |
| Auction Bank<br>Accounts              | 011900445                                                                                                    |                                                                                                    | ****                                                                                |                  | Test Bank               |       | 1234                                  |                              | Validated                             |                         |
| Auction                               | 011900571                                                                                                    |                                                                                                    | ****                                                                                |                  | Test Bank               |       | 1234                                  |                              | Validated                             |                         |
| Payments                              | 021502011                                                                                                    |                                                                                                    |                                                                                     |                  |                         |       |                                       |                              | In FCC Review                         |                         |
|                                       | 021502040                                                                                                    |                                                                                                    |                                                                                     |                  |                         |       |                                       |                              | In FCC Review                         |                         |
|                                       | 031100092                                                                                                    |                                                                                                    |                                                                                     |                  |                         |       |                                       |                              | Unsubmitted                           |                         |
|                                       | 031101114                                                                                                    |                                                                                                    |                                                                                     |                  |                         |       |                                       |                              | Unsubmitted                           |                         |
|                                       | 044000024                                                                                                    |                                                                                                    |                                                                                     |                  |                         |       |                                       |                              | Unsubmitted                           |                         |
|                                       | 044000037                                                                                                    |                                                                                                    |                                                                                     |                  |                         |       |                                       |                              | Unsubmitted                           |                         |
|                                       | 051900395                                                                                                    |                                                                                                    |                                                                                     |                  |                         |       |                                       |                              | Pending Access                        |                         |
|                                       | 051903761                                                                                                    |                                                                                                    |                                                                                     |                  |                         |       |                                       |                              | Pending Access                        |                         |
|                                       | Showing 1 to 10 of 10 entri                                                                                                    | es                                                                                                    |                                                                                     |                  |                         |       |                                       |                              | Previous 1                            | Next                    |
|                                       |                                                                                                    |                                                                                                    |                                                                                     | Go Ba            | ck                      |       |                                       |                              |                                       |                         |
|                                       | Status Definitions:<br>Pending Access = Perm<br>Unsubmitted = Waiting<br>In FCC Review = FCC ·<br>Validated = FCC valida<br>If Action indicates "Contac | nission not yet granted to<br>for submission of bank a<br>validating bank account i<br>ted bank account<br>ct FCC", call the FCC at 2 | 0 Authorized Agent to enter b<br>account information<br>nformation<br>202-418-4120. | ank account info | mation                  |       |                                       |                              |                                       |                         |
| 1                                     |                                                                                                    |                                                                                                    |                                                                                     |                  |                         |       |                                       |                              |                                       |                         |

• Authorized Agents will see the same information listed above as Broadcasters' FRN Administrators and "View Only" users along with the following information:

Account Holder Name Action

The "Action" column informs the Authorized Agent, for each Facility ID/File Number associated with the FRN, whether the Authorized Agent needs to take an action. See Figure 21 below.

Here are the definitions of the Bank Account Entry Statuses and Actions:

| Statuses                                                                                                    | Actions                                                                                                    |
|----------------------------------------------------------------------------------------------------|----------------------------------------------------------------------------------------------------|
| <b>Pending Access:</b> The Authorized Agent is waiting for permission from the FCC to enter bank account information. | <ul> <li>Submit/Resubmit 1875: The Payment Applicant must submit or resubmit the FCC Form 1875.</li> <li>Submit/Resubmit 1876: The Payment Applicant must submit or resubmit the FCC Form 1876 (e.g. the form may need to be resubmitted if an Eligible Entity's bank account information changes during the reimbursement process.)</li> </ul> |
| <b>Unsubmitted:</b> The Authorized Agent must enter/update bank account information in CORES.                         | <ul> <li>Enter Bank Information: The Authorized Agent must enter the bank account information. This must be completed within ten days of receiving the email granting permission.</li> <li>Contact the FCC: Call the FCC CORES Help Desk at 202-418-4120</li> </ul>                                                                             |
| <b>In FCC Review:</b> The FCC is reviewing bank account information.                                                  | Locked: No action needed from the Authorized Agent                                                                                                    |
| Validated: FCC validated bank account information.                                                                    | Locked: No action needed from the Authorized Agent                                                                                                    |

### Figure 21: Auction Bank Account Details Page (Authorized Agent View)

| FC                             | Federal<br>Communications<br>Commission                                                                              | Commission Registratio                                                                                                    | n System (CORES)                             | <u>Associate Userr</u><br><u>Register New FRN</u>   <u>Reset F</u> I | ame to FRN   Manage FRN(s)<br>RN Password  Search for FRN |
|--------------------------------|----------------------------------------------------------------------------------------------------|----------------------------------------------------------------------------------------------------|----------------------------------------------|----------------------------------------------------------------------|-----------------------------------------------------------|
| FCC Registration               |                                                                                                    |                                                                                                    |                                              |                                                                      |                                                           |
| FCC > FCC Registration > Man   | age Existing FRNs > Auction Bank                                                                                     | k Accounts > Bank Account                                                                                                    |                                              | Logged In /                                                          | As: testing123@fcc.gov   <u>Loqout</u>                    |
| Auction Bank Acc               | count Details                                                                                                    |                                                                                                    |                                              |                                                                      |                                                           |
| <u>Manage FRNs</u><br>View FRN |                                                                                                    | Facility IDs,                                                                                                    | /File Numbers associated with FRN 0009769076 | 5                                                                    |                                                           |
| Financial Info<br>Auction Bank | Show 10                                                                                                    | ber 🔺 Account Holder Name                                                                                                    | 🔷 Bank Name 🍦 Account N                      | Search:<br>umber <b>∳ Status</b>                                     | ♦ Action ♦                                                |
| Accounts                       | 011900445                                                                                                    | Test User                                                                                                    | Test Bank 1234                               | Validated                                                            | Locked                                                    |
| Auction<br>Payments            | 011900571                                                                                                    | Test User                                                                                                    | Test Bank 1234                               | Validated                                                            | Locked                                                    |
| Manage View                    | 021502011                                                                                                    |                                                                                                    |                                              | In FCC Review                                                        | Locked                                                    |
| Permissions                    | 021502040                                                                                                    |                                                                                                    |                                              | In FCC Review                                                        | Locked                                                    |
|                                | 031100092                                                                                                    |                                                                                                    |                                              | Unsubmitted                                                          | Contact FCC                                               |
|                                | 031101114                                                                                                    |                                                                                                    |                                              | Unsubmitted                                                          | Contact FCC                                               |
|                                | 044000024                                                                                                    |                                                                                                    |                                              | Unsubmitted                                                          | Enter Bank Info                                           |
|                                | 044000037                                                                                                    |                                                                                                    |                                              | Unsubmitted                                                          | Enter Bank Info                                           |
|                                | 051900395                                                                                                    |                                                                                                    |                                              | Pending Access                                                       | Submit/Resubmit<br>1875                                   |
|                                | 051903761                                                                                                    |                                                                                                    |                                              | Pending Access                                                       | Submit/Resubmit<br>1876                                   |
|                                | Showing 1 to 10 of 10 entr                                                                                           | ries                                                                                                    |                                              |                                                                      | Previous 1 Next                                           |
|                                |                                                                                                    |                                                                                                    | <u>Go Back</u>                               |                                                                      |                                                           |
|                                | Status Definitions:<br>Pending Access = Per<br>Unsubmitted = Waiting<br>In FCC Review = FCC<br>Validated = FCC valid | rmission not yet granted to Authorized Agent to<br>g for submission of bank account information<br>2 validating bank account information<br>lated bank account | enter bank account information               |                                                                      |                                                           |
|                                | IF Action indicates "Conta                                                                                           | act FCC , call the FCC at 202-418-4120.                                                                                                    |                                              |                                                                      |                                                           |

### 6 Viewing Payment Information (Winning Bidders)

In the Auction Payments component of the CORES Incentive Auction Financial Module, the Broadcasters' FRN Administrator, Authorized Agent, and any FCC Username Account that has been granted permission to view payment information for a particular Facility ID will be able to view the payment information for the Facility ID.

Broadcasters' FRN Administrators grant "View" permissions to users. "View Only" users will only be able to see payment information for Facility ID/File Numbers for which they have been granted "View" permissions.

To view payment information, users should use the following steps:

- 1. Access the Manage Existing FRN(s): Choose Action page. See Section 2.
- 2. Click on the <u>Auction Payments</u> link. See Figure 22 below.

Figure 22: Manage Existing FRN(s): Choose Action Page

| :<br>ع                      | ederal<br>Communications Com<br>Dommission |                         | nission Registration System (CORES)                                       | <u>Associat</u><br><u>Register New FRN</u>   <u>[</u> | Associate Username to FRN   Manage FRN(s)<br>Register New FRN  Reset FRN Password  Search for FRN |  |  |
|-----------------------------|--------------------------------------------|-------------------------|---------------------------------------------------------------------------|-------------------------------------------------------|---------------------------------------------------------------------------------------------------|--|--|
| FCC Registration            | <u>1</u>                                   |                         |                                                                           |                                                       |                                                                                                   |  |  |
| FCC > FCC Registration > Ma | anage Existing FRI                         | Ns                      |                                                                           | L                                                     | ogged In As: testing123@fcc.gov   <u>Loqout</u>                                                   |  |  |
| Manage Existing             | g FRN(s):                                  | Choose Action           |                                                                           |                                                       |                                                                                                   |  |  |
|                             |                                            |                         | Select one of the following:                                              |                                                       |                                                                                                   |  |  |
|                             | Ma                                         | inage FRNs Manage/Viev  | v FRN Permission Levels, FRN Registration Information, and Associated Reg | quests for your FRN(s).                               |                                                                                                   |  |  |
|                             | In                                         | centive Auction Financi | al Module                                                                 |                                                       |                                                                                                   |  |  |
|                             |                                            | Auction Bank Accounts   | Enter/View Bank Account Information.                                      |                                                       |                                                                                                   |  |  |
|                             | <                                          | Auction Payments        | View Payment Details for Reverse Auction Winners and Reimbursed Tran      | nsition Costs.                                        |                                                                                                   |  |  |
|                             |                                            |                         | <u>Go Back</u>                                                            |                                                       |                                                                                                   |  |  |

3. Click on the FRN associated to the appropriate Facility ID(s)/File Number(s) to view payment information. See Figure 23 below.

 Users view the auction payment information by clicking on the FRN associated with the appropriate Facility ID(s)/File Number(s).

### Figure 23: Auction Payment Page

| ГС              | Federal                      | Commissio                          | n Rogi      | stration System           |          | <u>Associate Use</u> | ername to FRN   <u>Manage</u><br><u>FRN(s)</u>            |
|-----------------|------------------------------|------------------------------------|-------------|---------------------------|----------|----------------------|-----------------------------------------------------------|
| FC              | Communications<br>Commission | Commissio                          | in Regis    | Stration System           | (CORES)  | Register New Fl      | RN   <u>Reset FRN Password</u><br>  <u>Search for FRN</u> |
| FCC Regi        | stration                     |                                    |             |                           |          |                      |                                                           |
| FCC > FCC Req   | stration > Manage Exi        | sting FRNs > Auction Payments      |             |                           |          | Logged In As: te     | esting123@fcc.gov   <u>Loqout</u>                         |
| Auctio          | on Payments                  | S<br>Auction Bank Accounts Auction | on Payments | (Manage View Permissions) | Search   |                      |                                                           |
| Manag           | e FRNs                       | FRN                                |             | FRN Name                  |          | ÷                    |                                                           |
| Bank A          | <u>ccounts</u>               | 000000018                          |             | Test Company #1           |          |                      |                                                           |
| Auctio<br>Payme | n<br>nts                     | 0009769076                         |             | Test Company #2           |          |                      |                                                           |
| Manag           | e View                       | Showing 1 to 2 of 2 entries        |             |                           | Previous | 1 Next               |                                                           |
| Permis          | <u>sions</u>                 |                                    |             | <u>Go Back</u>            |          |                      |                                                           |

4. Click on the <u>View Payment Details</u> link to the right of the appropriate Facility ID/File Number. See Figure 24 below.

Figure 24: Auction Payment Information Page

| Federal<br>Communicati                                | ione Commis                           | sion Registration System (CORES                                           | Associate Username to FRN   Manage<br>FRN(s)<br>Register New FRN  Reset FRN<br>Password  Search for FRN |
|-------------------------------------------------------|---------------------------------------|---------------------------------------------------------------------------|----------------------------------------------------------------------------------------------------|
| FCC Registration                                      |                                       |                                                                           |                                                                                                    |
| FCC > FCC Registration > Mana                         | ge Existing FRNs > Auction Payments > | Payment Info                                                              | Logged In As: testing123@fcc.gov   <u>Loqout</u>                                                        |
| Auction Paymen                                        | t Information                         |                                                                           |                                                                                                    |
| <u>Manage FRNs</u><br><u>Auction</u><br>Bank Accounts | Show 10 🔹 entries                     | Facility IDs/File Numbers associated with FRN <b>0009769076</b><br>Searcl | n:                                                                                                    |
| Auction                                               | Facility ID/File Number               | Action                                                                    | \$                                                                                                    |
| Payments                                              | 011900445                             | View Payment Details                                                      |                                                                                                    |
| Manage View                                           | 011900571                             | View Payment Details                                                      |                                                                                                    |
| Permissions                                           | 021502011                             | View Payment Details                                                      |                                                                                                    |
|                                                       | 021502040                             | View Payment Details                                                      |                                                                                                    |
|                                                       | 031100092                             | View Payment Details                                                      |                                                                                                    |
|                                                       | 031101114                             | View Payment Details                                                      |                                                                                                    |
|                                                       | 044000024                             | View Payment Details                                                      |                                                                                                    |
|                                                       | 044000037                             | View Payment Details                                                      |                                                                                                    |
|                                                       | 051900395                             | View Payment Details                                                      |                                                                                                    |
|                                                       | 051903761                             | View Payment Details                                                      |                                                                                                    |
|                                                       | Showing 1 to 10 of 10 entries         |                                                                           | Previous 1 Next                                                                                         |
|                                                       |                                       | <u>Go Back</u>                                                            |                                                                                                    |

- 5. The user will be directed to the Facility ID/File Number Payment Details page. This page shows payment information for the selected Facility ID/File Number. See
- 6. Figure 25 below.

If selecting a Facility ID for a station with a winning bid, the user will see the following payment information for the Facility ID:

Winning Bid Amount Less Amount Withheld or Offset Payment Request Released to Treasury Remaining Balance Treasury Scheduled Disbursement Date Here are the definitions of the payment information fields:

### Payment Information Fields

**Winning Bid Amount:** This is the winning bid amount for the Facility ID as listed in the <u>Incentive Auction Closing</u> and Channel Reassignment Public Notice.

**Less Amount Withheld or Offset:** See the <u>Procedures for Submitting Financial Information Required for the</u> <u>Disbursement of Incentive Payments and Reimbursement Payments After the Incentive Auction Closes Public</u> <u>Notice</u> for a description of offsets and withholdings by the FCC.

The Auction Payments component of the CORES Incentive Auction Financial Module does not have information regarding any offsets made by the U.S. Treasury prior to disbursement.

**Payment Request Released to Treasury:** This is the amount of money that the Commission requests for U.S. Treasury to disburse to the Winning Bidder.

**Remaining Balance:** Before the incentive payment for a station with a winning bid is disbursed, this data field will show the net amount owed to the Winning Bidder for the station. Once the incentive payment is disbursed, this data field will reflect a zero balance owed to the Winning Bidder for the station.

**Treasury Scheduled Disbursement Date:** This is the date that the FCC's Treasury Payments Certifying Officer requests disbursement by the U.S. Treasury. The information is displayed after the payments have been processed by Treasury.

### Figure 25: Facility ID/File Number Payment Details Page

| F@                                | Federal<br>Communications<br>Commission | Commission Registration Sy            | Associate Username to FR<br>Register New FRN  Reset FRN Passwo | RN   <u>Manage FRN(s)</u><br>ord   <u>Search for FRN</u> |                             |
|-----------------------------------|-----------------------------------------|---------------------------------------|----------------------------------------------------------------|----------------------------------------------------------|-----------------------------|
| FCC Registratio                   | <u>n</u>                                |                                       |                                                                |                                                          |                             |
| FCC > FCC Registration > M        | Manage Existing FRNs > Au               | ction Payments > Payment Info         |                                                                | Logged In As: testing                                    | 123@fcc.gov   <u>Loqout</u> |
| Facility ID/File                  | Number Paymo                            | ent Details                           |                                                                |                                                          |                             |
| Manage FRNs                       |                                         |                                       | Payment Overview                                               |                                                          |                             |
| <u>View FRN</u><br>Financial Info |                                         | FRN: 0009769076                       | Facility ID/File Number: 011900445                             |                                                          |                             |
| Auction                           |                                         | Winning Bid Amount:                   | \$48,750.00                                                    |                                                          |                             |
| Bank Accounts                     |                                         | Less Amount Withheld or Offset:       | \$0.00                                                         |                                                          |                             |
|                                   |                                         | Payment Request Released to Treasury: | \$48,750.00                                                    |                                                          |                             |
| Payments                          |                                         | Remaining Balance:                    | \$0.00                                                         |                                                          |                             |
| Manage Missu                      |                                         |                                       |                                                                |                                                          |                             |
| Permissions                       |                                         |                                       | Payment Details                                                |                                                          |                             |
|                                   |                                         | FRN: 0009769076                       | Facility ID/File Number: 011900445                             |                                                          |                             |
|                                   |                                         | Show 10 💌 entries                     |                                                                | Search:                                                  |                             |
|                                   |                                         | Payment Request Released to Treasury  | A Treasury Scheduled Disburs                                   | ement Date 🔶                                             |                             |
|                                   |                                         | \$48,750.00                           | Jun 22, 2011 12:00:00 AM                                       |                                                          |                             |
|                                   |                                         | Showing 1 to 1 of 1 entries           |                                                                | Previous 1 Next                                          |                             |
|                                   |                                         |                                       | <u>Go Back</u>                                                 |                                                          |                             |

### 7 Viewing Payment information (Reimbursement)

In the Auction Payments component of the CORES Incentive Auction Financial Module, the Broadcasters' FRN Administrator, the Authorized Agent(s), and any FCC Username Account that has been granted permission to view payment information for a Facility ID/File Number will be able to view the payment information for the Eligible Entity for the Facility ID/File Number.

Broadcasters' FRN Administrators grant "View" permissions to users. "View Only" users will only be able to see payment information for Facility ID/File Numbers for which they have been granted "View" permissions.

To view payment information, users should use the following steps:

- 1. Access the Manage Existing FRN(s): Choose Action page. See Section 2.
- 2. Click on the Auction Payments link. See Figure 26 below.

Figure 26: Manage Existing FRN(s): Choose Action Page

| Federal<br>Communicatio<br>Commission   | one Comn                  | nission Registration System (CORES)                                       | <u>Associate Use</u><br>Register New FRN  Rese | ername to FRN   Manage FRN(s)<br>t FRN Password  Search for FRN |
|-----------------------------------------|---------------------------|---------------------------------------------------------------------------|------------------------------------------------|-----------------------------------------------------------------|
| FCC Registration                        |                           |                                                                           |                                                |                                                                 |
| FCC > FCC Registration > Manage Existin | ng FRNs                   |                                                                           | Logged                                         | In As: testing123@fcc.gov   <u>Loqout</u>                       |
| Manage Existing FRN(s                   | s): Choose Action         |                                                                           |                                                |                                                                 |
|                                         |                           | Select one of the following:                                              |                                                |                                                                 |
|                                         | Manage FRNs Manage/View   | v FRN Permission Levels, FRN Registration Information, and Associated Reg | uests for your FRN(s).                         |                                                                 |
|                                         | Incentive Auction Financi | al Module                                                                 |                                                |                                                                 |
|                                         | Auction Bank Accounts     | Enter/View Bank Account Information.                                      |                                                |                                                                 |
|                                         | Auction Payments          | View Payment Details for Reverse Auction Winners and Reimbursed Tran      | sition Costs.                                  |                                                                 |
|                                         |                           | <u>Go Back</u>                                                            |                                                |                                                                 |

3. Click on the FRN associated to the appropriate Facility ID(s)/File Number(s) to view payment information. See Figure 27 below.

Users view the auction payment information by clicking on the FRN associated with the appropriate Facility ID(s)/File Number(s).

Figure 27: Auction Payments Page

| 50                 |                                         |                               |           |         |                | <b>a</b> .  | (000000) | Associate User    | name to FRN   <u>Manage</u><br>FRN(s)                    |
|--------------------|-----------------------------------------|-------------------------------|-----------|---------|----------------|-------------|----------|-------------------|----------------------------------------------------------|
| HC.                | Federal<br>Communications<br>Commission | Commiss                       | sion      | Regis   | stration       | System      | (CORES)  | Register New FR   | N   <u>Reset FRN Password</u><br>  <u>Search for FRN</u> |
| FCC Regist         | tration                                 |                               |           |         |                |             |          |                   |                                                          |
| FCC > FCC Registre | ation > Manage Exi                      | sting FRNs > Auction Payments |           |         |                |             |          | Logged In As: tes | sting123@fcc.gov   <u>Loqout</u>                         |
| Auction            | Payments                                | Auction Bank Accounts         | uction Pa | ayments | Manage View    | Permissions |          |                   |                                                          |
| Manage F           | RNs                                     | Show 10 - entries             |           |         |                |             | Search:  |                   |                                                          |
| Auction            |                                         | FRN                           |           | •       | FRN Name       |             |          |                   |                                                          |
| Bank Acc           | ounts                                   | 000000018                     |           |         | Test Compan    | y #1        |          |                   |                                                          |
| Auction            |                                         | 0009769076                    |           |         | Test Compan    | y #2        |          |                   |                                                          |
| Manage V           | /iew                                    | Showing 1 to 2 of 2 entries   |           |         |                |             | Previous | 1 Next            |                                                          |
| Permission         | ns                                      |                               |           |         | <u>Go Back</u> |             |          |                   |                                                          |

4. Click on the <u>View Payment Details</u> link to the right of the appropriate Facility ID/File Number. See Figure 28 below.

Figure 28: Auction Payment Information Page

| Federal                         | Commis                                   | sion Registration System (COR                                                                                                    | Associate Username to FRN   Manage<br>FRN(s) |
|---------------------------------|------------------------------------------|----------------------------------------------------------------------------------------------------|----------------------------------------------|
| Communic<br>Commissi            | on Continue                              | Sion Registration System (Son                                                                                                    | Password  Search for FRN                     |
| FCC Registratio                 | <u>n</u>                                 |                                                                                                    |                                              |
| FCC > FCC Registration > Ma     | anage Existing FRNs > Auction Payments > | Payment Info                                                                                                    | Logged In As: testing123@fcc.gov   Logout    |
| Auction Payme                   | ent Information                          |                                                                                                    |                                              |
| Manage FRNs                     |                                          | Eacility IDe/File Numbers associated with ERN 0000760076                                                                                                    |                                              |
| <u>Auction</u><br>Bank Accounts | Show 10 🔻 entries                        | Since the second second s | earch:                                       |
| Auction                         | Facility ID/File Number                  | Action                                                                                                    | \$                                           |
| Payments                        | 011900445                                | View Payment Details                                                                                                    |                                              |
| Manage View<br>Permissions      | 011900571                                | View Payment Details                                                                                                    |                                              |
|                                 | 021502011                                | View Payment Details                                                                                                    |                                              |
|                                 | 021502040                                | View Payment Details                                                                                                    |                                              |
|                                 | 031100092                                | View Payment Details                                                                                                    |                                              |
|                                 | 031101114                                | View Payment Details                                                                                                    |                                              |
|                                 | 044000024                                | View Payment Details                                                                                                    |                                              |
|                                 | 044000037                                | View Payment Details                                                                                                    |                                              |
|                                 | 051900395                                | View Payment Details                                                                                                    |                                              |
|                                 | 051903761                                | View Payment Details                                                                                                    |                                              |
|                                 | Showing 1 to 10 of 10 entries            |                                                                                                    | Previous 1 Next                              |
|                                 |                                          | <u>Go Back</u>                                                                                                    |                                              |
|                                 |                                          |                                                                                                    |                                              |

- 5. The user will be directed to the Facility ID/File Number Payment Details page. This page shows payment information for the selected Facility ID/File Number. See Figure 29 below. If selecting a Facility ID/File Number associated to an Eligible Entity, the user will see the following payment information for the Facility ID/File Number:
  - Amount Allocated Less Amount Withheld or Offset Cumulative Payment Requests Released to Treasury Allocation Amount Remaining 399 File Number Reference Code Treasury Scheduled Disbursement Date Payment Request Released to Treasury

Here are the definitions of the payment information fields on the Facility ID/File Number Payment Details page for Eligible Entitles.

### **Payment Overview**

### Payment Information Fields

Amount Allocated: This is the amount allocated to the Facility ID/File Number.

**Less Amount Withheld or Offset:** See the <u>Procedures for Submitting Financial Information Required for the</u> <u>Disbursement of Incentive Payments and Reimbursement Payments After the Incentive Auction Closes Public</u> <u>Notice</u> for a description of withholdings by the FCC. This field does not currently apply to any reimbursement payments.

The Auction Payments component of the CORES Incentive Auction Financial Module does not have information regarding any offsets made by the U.S. Treasury prior to disbursement.

**Cumulative Payment Requests Released to Treasury:** This is the total amount of money that the Commission has requested for the U.S. Treasury to disburse to the Eligible Entity.

**Allocation Amount Remaining:** This is the total allocation amount for the Facility ID/File Number minus the payments to date.

### **Payment Details**

### Payment Information Fields

**399 File Number:** This is the unique file number for each Form 399 assigned by the Licensing and Managing System (LMS).

Reference Code: This is the code that identifies a payment on the Treasury Schedule.

**Treasury Scheduled Disbursement Date:** This is the date that the FCC's Treasury Payments Certifying Officer requests disbursement by the U.S. Treasury. The information is displayed after the payments have been processed by Treasury.

**Payment Request Released to Treasury:** This is the amount that the FCC requests be disbursed with respect to the Facility ID/File Number.

#### Figure 29: Facility ID/File Number Payment Details Page

|                              | FC 📰                             | al<br>nunications<br>nission | ommission Reg             | istration System (CORES)                    |                 |                                      | Associate Username to FRN   Manage FRN(s<br>Register New FRN   Reset FRN Password  Search for FRI |
|------------------------------|----------------------------------|------------------------------|---------------------------|---------------------------------------------|-----------------|--------------------------------------|---------------------------------------------------------------------------------------------------|
| FCC Registration             | 1                                |                              |                           |                                             |                 |                                      |                                                                                                   |
| FCC > FCC Registration > Man | nage Existing FRNs > Auction Pay | ments > Payment Info         |                           |                                             |                 |                                      | Logged In As: testing123@ftc.gov   Log                                                            |
| Facility ID/File             | Number Payment                   | t Details                    |                           |                                             |                 |                                      |                                                                                                   |
| Manage FRNs                  |                                  |                              |                           | P                                           | avment Overview |                                      |                                                                                                   |
| View FRN<br>Financial Info   |                                  |                              |                           | Reimbursement Entity Name: Test Corporation | FRN: 0009769076 | Facility ID/File Number: 031101114   |                                                                                                   |
| Auction                      |                                  | Amount Allocated :           | or Offset                 |                                             | \$36,382.28     |                                      |                                                                                                   |
| Dank Accounts                |                                  | Cumulative Payment Re        | quests Released to Treasu | ry:                                         | \$19,672.64     |                                      |                                                                                                   |
| Auction<br>Payments          |                                  | Allocation Amount Rem        | aining:                   |                                             | \$16,709.64     |                                      |                                                                                                   |
| Manage View<br>Permissions   |                                  |                              |                           |                                             |                 |                                      |                                                                                                   |
|                              |                                  |                              |                           |                                             | Payment Details |                                      | Export to CSV.                                                                                    |
|                              |                                  |                              |                           | Reimbursement Entity Name: Test Corporation | FRN: 0009769076 | Facility ID/File Number: 031101114   |                                                                                                   |
|                              |                                  | Show 10 💌 entries            |                           |                                             |                 |                                      | Search:                                                                                           |
|                              |                                  | 399 File Number              | Reference Code            | Treasury Scheduled Disburseme               | nt Date         | Payment Request Released to Treasury | 🔶 Action 🔶                                                                                        |
|                              |                                  | 031101114                    | 245630                    | Sep 21, 2012 12:00:00 AM                    |                 | \$608.72                             | View Details                                                                                      |
|                              |                                  | 031101114                    | 245631                    | Sep 21, 2012 12:00:00 AM                    |                 | \$661.44                             | View Details                                                                                      |
|                              |                                  | 031101114                    | 245632                    | May 18, 2012 12:00:00 AM                    |                 | \$498.16                             | View Details                                                                                      |
|                              |                                  | 031101114                    | 245633                    | May 18, 2012 12:00:00 AM                    |                 | \$138.56                             | View Details                                                                                      |
|                              |                                  | 031101114                    | 245634                    | May 18, 2012 12:00:00 AM                    |                 | \$555.68                             | View Details                                                                                      |
|                              |                                  | 031101114                    | 245635                    | Sep 20, 2011 12:00:00 AM                    |                 | \$448.08                             | View Details                                                                                      |
|                              |                                  | 031101114                    | 245636                    | Sep 20, 2011 12:00:00 AM                    |                 | \$1,015.60                           | View Details                                                                                      |
|                              |                                  | 031101114                    | 245637                    | Sep 20, 2011 12:00:00 AM                    |                 | \$438.08                             | View Details                                                                                      |
|                              |                                  | 031101114                    | 245638                    | Sep 20, 2011 12:00:00 AM                    |                 | \$40.88                              | View Details                                                                                      |
|                              |                                  | 031101114                    | 245639                    | Sep 20, 2011 12:00:00 AM                    |                 | \$33.84                              | View Details                                                                                      |
|                              |                                  | Showing 1 to 10 of 48 entrie | 15                        |                                             |                 | Pre                                  | vious 1 2 3 4 5 Next                                                                              |
|                              |                                  |                              |                           |                                             | Go Back         |                                      |                                                                                                   |

6. If a user clicks on the <u>Amount Allocated</u> link from the "Payment Overview" section of the Facility ID/File Number Payment Details page for an Eligible Entity, the user will be directed to the Facility ID/File Number Payment Details: Amount Allocated page. This page shows each Amount Allocated for the selected Facility ID/File Number. See Figure 30 below.

| FC                                       | Federal<br>Communications<br>Commission | Commission Registration System              | n (CORES)       | <u>Ass</u><br><u>Register New F</u> | ociate Username to FRN  <br>RN  Reset FRN Password | Manage FRN(s)          |
|------------------------------------------|-----------------------------------------|---------------------------------------------|-----------------|-------------------------------------|----------------------------------------------------|------------------------|
| FCC Registration                         |                                         |                                             |                 |                                     |                                                    |                        |
| FCC > FCC Registration > Man             | age Existing FRNs > Auction F           | ayments > Payment Info                      |                 |                                     | Logged In As: testing123                           | @fcc.gov   <u>Loqo</u> |
| Facility ID/File N                       | umber Payment                           | Details: Amount Allocated                   |                 |                                     |                                                    |                        |
| Manage FRNs                              |                                         |                                             |                 |                                     |                                                    |                        |
| <u>View FRN</u><br><u>Financial Info</u> |                                         | Amou                                        | nt Allocated    |                                     |                                                    |                        |
| Auction<br>Bank Accounts                 |                                         | Reimbursement Entity Name: Test Corporation | FRN: 0009769076 | Facility ID/File Number: 03110      | 01114                                              |                        |
| Auction                                  | Show 10 💌 entries                       | 5                                           |                 |                                     | Search:                                            |                        |
| Payments                                 | Amount Allocat                          | ed #                                        |                 | Amount                              |                                                    | ÷                      |
| Manage View<br>Permissions               | 1                                       |                                             |                 | \$7,276.46                          |                                                    |                        |
|                                          | 2                                       |                                             |                 | \$7,276.46                          |                                                    |                        |
|                                          | 3                                       |                                             |                 | \$7,276.46                          |                                                    |                        |
|                                          | 4                                       |                                             |                 | \$7,276.46                          |                                                    |                        |
|                                          | 5                                       |                                             |                 | \$7,276.46                          |                                                    |                        |
|                                          | Showing 1 to 5 of 5 e                   | Intries                                     |                 |                                     | Previous                                           | 1 Next                 |
|                                          |                                         | 1                                           | Go Back         |                                     |                                                    |                        |

Figure 30: Facility ID/File Number Payment Details: Amount Allocated Page

- 7. If a user selects <u>View Details</u> link to the right of a record in the "Payment Details" section of the Facility ID/File Number Payment Details page for an Eligible Entity, the user will be directed to the Facility ID/File Number Payment Line Details page. See Figure 31 below. This page shows the following information for the payment record selected for the Facility ID/File Number:
  - 399 File Number Reference Code Invoice Date Invoice Due Date Line Item Description Cost Description Cost Amount

See the definitions of the payment information fields on the Facility ID/File Number Payment Line Details page below:

Payment Information Fields

**399 File Number:** This is the unique file number for each Form 399 assigned by the Licensing and Managing System (LMS).

**Reference Code**: This is the code that identifies a payment on the Treasury Schedule.

**Invoice Date**: This the date on the invoice provided to the station/MVPD for the goods or services for which the station/MVPD is requesting reimbursement.

Invoice Due Date: This is the due date on the invoice provided to the station/MVPD.

**Line Item Description:** This is the description of the piece of equipment the station/MVPD has purchased which the invoice above supports (e.g., "new 30kW solid state transmitter").

**Cost Description:** This is the description of the specific good or service purchased and listed on the invoice in service of the line item (e.g., "removal of old transmitter").

**Cost Amount:** This is the amount of money for the specific cost listed above which may be only one of the entries on the invoice.

#### Figure 31: Facility ID/File Number Payment Line Details Page

| FCC Registration                        | <u>ásting FRNs &gt; Auc</u> | tion Payments > Pay |                              |                     |                                                                                                    |                                                                                                    |                                           |
|-----------------------------------------|-----------------------------|---------------------|------------------------------|---------------------|----------------------------------------------------------------------------------------------------|----------------------------------------------------------------------------------------------------|-------------------------------------------|
| FCC > FCC Registration > Manage Ex      | disting FRNs > Auc          | tion Payments > Pay |                              |                     |                                                                                                    |                                                                                                    |                                           |
|                                         |                             |                     | ment Info                    |                     |                                                                                                    | Logge                                                                                                    | d In As: testing123@fcc.gov   <u>Lo</u> g |
| Facility ID/File Num                    | ber Payme                   | ent Line Det        | ails                         |                     |                                                                                                    |                                                                                                    |                                           |
| Manage FRNs<br>Auction<br>Bank Accounts |                             |                     |                              |                     | Payment Line Details                                                                                                    |                                                                                                    | Export to CSV                             |
| Auction<br>Payments                     |                             | Reimb               | ursement <mark>Entity</mark> | Name: Test Cor      | poration FRN: 0009769076                                                                                                    | Facility ID/File Number: 031101114                                                                                                    |                                           |
| Manage View                             | now 10 💌 entr               | ries                |                              |                     |                                                                                                    | Search:                                                                                                    |                                           |
| Permissions                             | 399 File 🔺<br>Number        | Reference<br>Code   | Invoice<br>Date              | Invoice<br>Due Date | Line Item Description                                                                                                    | Cost Description                                                                                                    | Cost<br>Amount                            |
| 3                                       | 031101114                   | 245630              | Mar 1, 2017                  | Feb 21, 2017        | Split funding - AO's (56%) & Auctions<br>(44%) Columbia Gas of Pennsylvania<br>Account Number: 10424048 001 000 6<br>Utilities for the Gettysburg Facility | Split funding - AO's (56%) & Auctions<br>(44%) Columbia Gas of Pennsylvania<br>Account Number: 10424048 001 000 6<br>Utilities for the Gettysburg Facility | \$1.00                                    |
| Sh                                      | nowing 1 to 1 of            | 1 entries           |                              |                     |                                                                                                    | Pr                                                                                                    | revious 1 Next                            |
|                                         |                             |                     |                              |                     | Go Back                                                                                                    |                                                                                                    |                                           |

### 8 Managing View Permissions (Broadcasters' FRN Administrator Only)

The Broadcasters' FRN Administrator can add or remove the ability to view bank account information and/or payment information for Facility IDs/File Numbers to FCC Usernames associated with the FRN. The Broadcasters' FRN Administrator can administer these "View" permissions either by Username or by Facility ID/File Number in the Manage View Permissions component of the CORES Incentive Auction Financial Module.

### 8.1 Administer View of Auction Bank Accounts by Username

To add or remove permissions to view the Auction Bank Accounts component by Username, Broadcasters' FRN Administrators should use the following steps:

- 1. Access the Manage Existing FRN(s): Choose Action page. See Section 2.
- 2. Click on the Manage View Permissions link. See Figure 32 below.

### Figure 32: Manage Existing FRN(s): Choose Action Page

| K            | Federal<br>Communications<br>Commission | Commission Registration System (CORES) Associate Username to FRN   Ma<br>Register New FRN   Reset FR<br> Se       | nage FRN(s)<br>IN Password<br>Parch for FRN |
|--------------|-----------------------------------------|----------------------------------------------------------------------------------------------------|---------------------------------------------|
| FCC Reg      | <u>istration</u>                        |                                                                                                    |                                             |
| FCC > FCC Re | agistration > Manage Existing FR        | Ns Logged In As: corestest45@f                                                                                    | cc.gov   <u>Loqout</u>                      |
| Manage       | e Existing FRN(s):                      | Choose Action                                                                                                    |                                             |
|              |                                         | Select one of the following:                                                                                      |                                             |
|              | Manage FRNs Manage/View                 | w FRN Permission Levels, FRN Registration Information, and Associated Requests for your FRN(s).                   |                                             |
|              | Incentive Auction Financi               | al Module                                                                                                    |                                             |
|              | Auction Bank Accounts                   | Enter/View Bank Account Information.                                                                              |                                             |
|              | Auction Payments                        | View Payment Details for Reverse Auction Winners and Reimbursed Transition Costs.                                 |                                             |
|              | Manage View Permissions                 | Manage View Permissions for Auction Bank Accounts and Auction Payments by Facility ID/File Number or by Username. |                                             |
|              | Download Form 1876                      | Download/View Form 1876 and Related Information.                                                                  |                                             |
|              |                                         | <u>Go Back</u>                                                                                                    |                                             |

3. Locate the row that contains the FRN for which "View" permissions will be administered. Once the correct row has been found, click on the <u>Select</u> link in the "By Username" column under "Manage View of Auction Bank Accounts" to the right of the FRN associated to the appropriate Username to administer view of auction bank account information. See Figure 33 below.

Figure 33: Manage View Permissions Page

| F©                              | Federal<br>Communications<br>Commission                                             | Commis                  | sion Regis      | stration System (            | (CORES)              | <u>Associate Usern</u><br>ster New FRN  Reset Ff | ame to FRN   Manage FF<br>RN Password  Search for | <u>RN(s)</u><br>r FRN |  |
|---------------------------------|-------------------------------------------------------------------------------------|-------------------------|-----------------|------------------------------|----------------------|--------------------------------------------------|---------------------------------------------------|-----------------------|--|
| FCC Registratio                 | <u>on</u>                                                                           |                         |                 |                              |                      |                                                  |                                                   |                       |  |
| FCC > FCC Registration >        | <u>2C &gt; FCC Registration &gt; Manage Existing FRNs</u> > Manage View Permissions |                         |                 |                              |                      |                                                  |                                                   |                       |  |
| Manage Vie                      | Manage View Permissions                                                             |                         |                 |                              |                      |                                                  |                                                   |                       |  |
|                                 | Auctio                                                                              | n Bank Accounts Auction | Payments Manage | e View Permissions           |                      | Search                                           |                                                   | l                     |  |
| Manage FRNs                     | Show It                                                                             | charcs                  | Manage V        | /iew Of Auction Bank Account | 5 Mana               | ge View Of Auction Pa                            | yments                                            |                       |  |
| <u>Auction</u><br>Bank Accounts | FRN                                                                                 | 🔺 FRN Name 🕴            | By Username     | By Facility ID/File Num      | ıber 🍦 🛛 By Username | e 🍦 🛛 By Facility ID                             | /File Number 🔶                                    |                       |  |
| Auction<br>Payments             | 001839                                                                              | 9030 Joe Tester #1      | Select          | Select                       | Select               | Select                                           |                                                   |                       |  |
| Manage View                     | 001839                                                                              | 9204 Joe Tester #2      | Select          | Select                       | Select               | Select                                           |                                                   |                       |  |
| Permissions                     | 001839                                                                              | 9220 Joe Tester #3      | Select          | Select                       | Select               | Select                                           |                                                   |                       |  |
|                                 | 001839                                                                              | Joe Tester #4           | Select          | Select                       | Select               | Select                                           |                                                   |                       |  |
|                                 | 001839                                                                              | 99527 Joe Tester #5     | <u>Select</u>   | Select                       | Select               | Select                                           |                                                   |                       |  |
|                                 | 001839                                                                              | 9618 Joe Tester #6      | Select          | Select                       | Select               | Select                                           |                                                   |                       |  |
|                                 | 001839                                                                              | 99626 Joe Tester #7     | <u>Select</u>   | Select                       | Select               | Select                                           |                                                   |                       |  |
|                                 | 001839                                                                              | 9691 Joe Tester #8      | <u>Select</u>   | Select                       | Select               | Select                                           |                                                   |                       |  |
|                                 | 001839                                                                              | 99873 Joe Tester #9     | <u>Select</u>   | Select                       | Select               | Select                                           |                                                   |                       |  |
|                                 | Showing                                                                             | 1 to 9 of 9 entries     |                 |                              |                      | Previo                                           | us 1 Next                                         |                       |  |
|                                 |                                                                                     |                         |                 | <u>Go Back</u>               |                      |                                                  |                                                   |                       |  |

4. From the View Permissions: Auction Bank Account Details by Username page, click on the <u>Administer</u> <u>View Permission</u> link to the right of the appropriate Username to administer view of bank account information. See Figure 34 below.

Figure 34: View Permissions: Auction Bank Account Details by Username Page

| FC                         | Federal<br>Communications<br>Commission | Commissio                  | n Registratio       | on System         | (CORES)           | <u>Regist</u> | <u>Asso</u><br>er New FF | ciate Username to FRN   Manage FRN(s)<br>RN  Reset FRN Password  Search for FRN |
|----------------------------|-----------------------------------------|----------------------------|---------------------|-------------------|-------------------|---------------|--------------------------|---------------------------------------------------------------------------------|
| FCC Registration           | <u>n</u>                                |                            |                     |                   |                   |               |                          |                                                                                 |
| FCC > FCC Registration > M | anage Existing FRNs > Mana              | ge View Permissions > Bank | : Info Permission   |                   |                   |               |                          | Logged In As: corestest25@fcc.gov   Logo                                        |
| View Permissio             | ns: Auction Ban                         | k Account Detai            | ils by Usernan      | ne                |                   |               |                          |                                                                                 |
| Manage FRNs                |                                         | Select a                   | Username associated | with FRN 00183993 | 29                |               |                          |                                                                                 |
| Auction<br>Bank Accounts   | Show 10 👻 entrie                        | es                         |                     |                   | Search:           |               |                          |                                                                                 |
| Auction                    | Username                                |                            | Full Name           | ▼                 | Action            |               | \$                       |                                                                                 |
| Payments                   | coresemail321+c                         | orey@gmail.com             | Corey San Be        | ernardino         | Administer View F | ermission     |                          |                                                                                 |
| Manage View<br>Permissions | coresemail321+c                         | an@gmail.com               | Dan Dallas          |                   | Administer View F | ermission     |                          |                                                                                 |
|                            | coresemail321+c                         | ean@gmail.com              | Dean Harris         | <                 | Administer View F | ermission     |                          |                                                                                 |
|                            | coresemail321+c                         | errick@gmail.com           | Derrick Kings       | 3                 | Administer View F | ermission     |                          |                                                                                 |
|                            | coresemail321+c                         | ustin@gmail.com            | Dustin Orang        | je                | Administer View P | ermission     |                          |                                                                                 |
|                            | coresemail321+g                         | ordon@gmail.com            | Gordon Cook         | ¢                 | Administer View F | ermission     |                          |                                                                                 |
|                            | coresemail321+c                         | reg@gmail.com              | Greg Maricop        | )a                | Administer View P | ermission     |                          |                                                                                 |
|                            | coresemail321+h                         | erman@gmail.com            | Herman King         | I.                | Administer View F | ermission     |                          |                                                                                 |
|                            | coresemail321+j                         | orge@gmail.com             | Jorge San Die       | ego               | Administer View F | ermission     |                          |                                                                                 |
|                            | coresemail321+l                         | ewis@gmail.com             | Lewis Queen         | าร                | Administer View P | ermission     |                          |                                                                                 |
|                            | Showing 1 to 10 of                      | 16 entries                 |                     |                   | Previous          | 1 2           | Next                     |                                                                                 |
|                            |                                         |                            | <u>Go Back</u>      | 2                 |                   |               |                          |                                                                                 |

5. From the Permissions: Auction Bank Account by Username page, click on the <u>Administer View Permissions</u> link. See Figure 35 below.

Figure 35: Permissions: Auction Bank Account by Username Page

| Permissions: Auction Bank Account by Username |                                                                                                    |                                                      |                                                     |              |  |  |  |  |
|-----------------------------------------------|----------------------------------------------------------------------------------------------------|------------------------------------------------------|-----------------------------------------------------|--------------|--|--|--|--|
|                                               |                                                                                                    |                                                      |                                                     |              |  |  |  |  |
| Manage FRNs                                   | FRN 0018399329                                                                                                    | Username <b>coresemail3</b> 3                        | 21+dean@gmail.com                                   |              |  |  |  |  |
| Bank Accounts                                 | Show 10 💌 entries                                                                                                    |                                                      | Search:                                             |              |  |  |  |  |
| Auction<br>Payments                           | Facility IDs/File Numbers                                                                                                    | ▲ B                                                  | Bank Permission                                     | 4            |  |  |  |  |
| Manage View                                   | 0515151329                                                                                                    | N                                                    | lone                                                |              |  |  |  |  |
| Permissions                                   | 0626262329                                                                                                    | N                                                    | lone                                                |              |  |  |  |  |
|                                               | 0737373329                                                                                                    | N                                                    | lone                                                |              |  |  |  |  |
|                                               | 2329                                                                                                    | N                                                    | lone                                                |              |  |  |  |  |
|                                               | 329                                                                                                    | N                                                    | lone                                                |              |  |  |  |  |
|                                               | 333329                                                                                                    | N                                                    | lone                                                |              |  |  |  |  |
|                                               | 444329                                                                                                    | N                                                    | lone                                                |              |  |  |  |  |
|                                               | 555329                                                                                                    | N                                                    | lone                                                |              |  |  |  |  |
|                                               | 666329                                                                                                    | N                                                    | lone                                                |              |  |  |  |  |
|                                               | 777329                                                                                                    | N                                                    | lone                                                |              |  |  |  |  |
|                                               | Showing 1 to 10 of 12 entries                                                                                                    |                                                      | Previous 1                                          | 2 Next       |  |  |  |  |
|                                               | Administer                                                                                                    | View Permissions                                     | <u>Go Back</u>                                      |              |  |  |  |  |
|                                               | FRN Administrators and Authorized Agents a information for all Facility IDs/File Numbers                                         | re automatically granted<br>associated with the FRN. | d permissions to view ban                           | k account    |  |  |  |  |
|                                               | Ability to edit bank account information is gr<br>questions, contact the User Registration Sys<br><u>CORESHelpDesk@fcc.qov</u> . | anted by the FCC based<br>stem and CORES Help De     | on receipt of the Form 18<br>esk at 202-418-4120 or | 75/1876. For |  |  |  |  |

6. To add Facility ID/File Number permissions for the selected Username and FRN, select the desired Facility IDs/File Numbers, and click on the <u>Add Permissions</u> link. Hold down the "Ctrl" key to select multiple Facility IDs/File Numbers. See Figure 36 below.

| Add/Remove Viev                     | v Permissions: Bank Int                                                                                                    | formation by Username                                                                                          |                                                                      |  |
|-------------------------------------|----------------------------------------------------------------------------------------------------|----------------------------------------------------------------------------------------------------|----------------------------------------------------------------------|--|
| Manage FRNs                         | FRN 0018399329                                                                                                    | Username <b>coresemail32</b>                                                                                   | 1+dean@gmail.com                                                     |  |
| Auction<br>Bank Accounts<br>Auction | Hold down the "Ctrl" key to select i<br>Internet Explorer, hold Shift and F8<br>mouse, multiple selections are not                 | multiple Facility IDs/File Numbers. <b>For ke</b><br>3 to select multiple Facility IDs/File Numbe<br>possible. | <b>yboard-only users:</b> If using<br>ers. If using Chrome without a |  |
| <u>Payments</u>                     | No Access to View:                                                                                                    | Permission Level: View                                                                                         | Permission Granted to View:                                          |  |
| Manage View<br>Permissions          | Facility IDs/File Numbers:<br>0737373329 ▲<br>2329<br>3239<br>333329<br>444329<br>555329<br>666329<br>777329<br>888329<br>999329 ▼ | Add Permissions —                                                                                              | Facility IDs/File Numbers:                                           |  |
|                                     |                                                                                                    | <u>Go Back</u>                                                                                                 |                                                                      |  |
|                                     | Permissions added or removed are                                                                                                   | e automatically saved.                                                                                         |                                                                      |  |

Figure 36: Add/Remove View Permissions: Bank Information by Username Page

 To remove Facility ID/File Number permissions for the selected Username and FRN, select the desired Facility IDs/File Numbers. Hold down the "Ctrl" key to select multiple Facility IDs/File Numbers. Click on the <u>Remove Permissions</u> link. See Figure 37 below.

| Add/Remove View                     | <i>ı</i> Permissions: Bank Inf                                                                                     | formation by Username                                                                                  |                                                                        |
|-------------------------------------|----------------------------------------------------------------------------------------------------|----------------------------------------------------------------------------------------------------|------------------------------------------------------------------------|
| Manage FRNs                         | FRN 0018399329                                                                                                    | Username coresemail32                                                                                  | 21+dean@gmail.com                                                      |
| Auction<br>Bank Accounts<br>Auction | Hold down the "Ctrl" key to select r<br>Internet Explorer, hold Shift and F8<br>mouse, multiple selections are not | multiple Facility IDs/File Numbers. For ka<br>3 to select multiple Facility IDs/File Numb<br>possible. | e <b>yboard-only users:</b> If using<br>ers. If using Chrome without a |
| <u>Payments</u>                     | No Access to View:                                                                                                 | Permission Level: View                                                                                 | Permission Granted to View:                                            |
| Manage View<br>Permissions          | Facility IDs/File Numbers:                                                                                         | Add Permissions $\rightarrow$                                                                          | Facility IDs/File Numbers:                                             |
|                                     | Permissions added or removed are                                                                                   | <u>Go Back</u><br>e automatically saved.                                                               |                                                                        |
|                                     |                                                                                                    |                                                                                                    |                                                                        |

Figure 37: Add/Remove View Permissions: Bank Information by Username Page

The Broadcasters' FRN Administrator granting "View" permissions to the Auction Bank Accounts component only allows for the view of limited bank account information (i.e. bank name and the last four digits of the account number).

### 8.2 Administer View of Auction Bank Accounts by Facility ID/File Number

To add or remove permissions to view the Auction Bank Accounts component by Facility ID/File Number, Broadcasters' FRN Administrators should use the following these steps:

- 1. Access the Manage Existing FRN(s): Choose Action page. See Section 2
- 2. Click on the Manage View Permissions link. See Figure 38 below.

### Figure 38: Manage Existing FRN(s): Choose Action Page

| FØ           | Federal<br>Communications<br>Commission | Commission Registration System (CORES) Associate Username to FRN   Material Net FRN   Material Register New FRN   Rest Fi | anage FRN(s)<br>RN Password<br>earch for FRN |
|--------------|-----------------------------------------|----------------------------------------------------------------------------------------------------|----------------------------------------------|
| FCC Reg      | <u>istration</u>                        |                                                                                                    |                                              |
| FCC > FCC Re | egistration > Manage Existing FRN       | s Logged In As: corestest45@l                                                                                             | icc.gov   <u>Loqout</u>                      |
| Manage       | e Existing FRN(s): (                    | Choose Action                                                                                                    |                                              |
|              |                                         | Select one of the following:                                                                                              |                                              |
|              | Manage FRNs Manage/View                 | FRN Permission Levels, FRN Registration Information, and Associated Requests for your FRN(s).                             |                                              |
|              | Incentive Auction Financia              | l Module                                                                                                    |                                              |
|              | Auction Bank Accounts                   | Enter/View Bank Account Information.                                                                                      |                                              |
|              | Auction Payments                        | View Payment Details for Reverse Auction Winners and Reimbursed Transition Costs.                                         |                                              |
|              | Manage View Permissions                 | Manage View Permissions for Auction Bank Accounts and Auction Payments by Facility ID/File Number or by Username.         |                                              |
|              | Download Form 1876                      | Download/View Form 1876 and Related Information.                                                                          |                                              |
|              |                                         | <u>Go Back</u>                                                                                                    |                                              |

3. Locate the row that contains the FRN for which "View" permissions will be administered. Once the correct row has been found, click on the <u>Select</u> link in the "By Facility ID/File Number" column under "Manage View of Auction Bank Accounts" to the right of the FRN associated to the appropriate Facility ID/File Number to administer view of bank account information. See Figure 39 below.

| Figure | 39: | Manage | View | Permissions | page |
|--------|-----|--------|------|-------------|------|
|--------|-----|--------|------|-------------|------|

|                             | Federal<br>Communi<br>Commiss | on on                       | Com            | mission Regis       | tration System (          | CORES)                  | <u>Associate</u><br><u>Register New FRN</u>  F | <u>Username to FRN</u>   <u>Manage FRN(s)</u><br>Leset FRN Password  Search for FRN |
|-----------------------------|-------------------------------|-----------------------------|----------------|---------------------|---------------------------|-------------------------|------------------------------------------------|-------------------------------------------------------------------------------------|
| FCC Registration            | 1                             |                             |                |                     |                           |                         |                                                |                                                                                     |
| FCC > FCC Registration > Ma | mage Existing FRNs > M        | anage View P                | ermissions     |                     |                           |                         | Logg                                           | ed In As: corestest25@fcc.gov   <u>Loqout</u>                                       |
| Manage View                 | Permissions                   |                             |                |                     |                           |                         |                                                |                                                                                     |
|                             | Auction B                     | ank Accoun                  | Auction Paymer | Manage View Permiss | ions                      |                         |                                                |                                                                                     |
| Manage FRNs                 | Show 10                       | <ul> <li>entries</li> </ul> | 5              |                     | of Austin Park            |                         | Manager Minus Of Augusting                     | Search:                                                                             |
| Auction<br>Bank Accounts    |                               |                             |                | Ma                  | nage view Of Auction Bank | Accounts                | Manage View Of Auction                         | Payments                                                                            |
| Austion                     | FRN                           | •                           | FRN Name       | By Username         | By Facility ID/F          | ile Number 🍦 By Usernam | ne 🍦 By Facility ID                            | /File Number 🕴                                                                      |
| Payments                    | 00183990                      | 30                          | Joe Tester #1  | Select              | Select                    | Select                  | Select                                         |                                                                                     |
| Manage View                 | 00183992                      | :04                         | Joe Tester #2  | Select              | Select                    | Select                  | Select                                         |                                                                                     |
| Permissions                 | 00183992                      | 20                          | Joe Tester #3  | Select              | Select                    | Select                  | Select                                         |                                                                                     |
|                             | 00183993                      | 29                          | Joe Tester #4  | Select              | Select                    | Select                  | Select                                         |                                                                                     |
|                             | 00183995                      | 27                          | Joe Tester #5  | Select              | Select                    | Select                  | Select                                         |                                                                                     |
|                             | 00183996                      | 18                          | Joe Tester #6  | Select              | Select                    | Select                  | Select                                         |                                                                                     |
|                             | 00183996                      | 26                          | Joe Tester #7  | Select              | Select                    | Select                  | Select                                         |                                                                                     |
|                             | 00183996                      | 91                          | Joe Tester #8  | Select              | Select                    | Select                  | Select                                         |                                                                                     |
|                             | 00183998                      | 73                          | Joe Tester #9  | Select              | Select                    | Select                  | Select                                         |                                                                                     |
|                             | Showing 1                     | to 9 of 9 e                 | entries        |                     |                           |                         |                                                | Previous 1 Next                                                                     |
|                             |                               |                             |                |                     |                           | <u>Go Back</u>          |                                                |                                                                                     |

4. From the View Permissions: Auction Bank Account Details by Facility ID/File Number page, click on the <u>Administer View Permission</u> link to the right of the appropriate Facility ID/File Number to administer view of bank account information. See Figure 40 below.

| View Permissions: Auction Bank Account Details by Facility ID/File Number |                               |                                            |  |  |  |  |
|---------------------------------------------------------------------------|-------------------------------|--------------------------------------------|--|--|--|--|
|                                                                           |                               |                                            |  |  |  |  |
| Manage FRNs                                                               | Select a Facility ID/f        | File Number associated with FRN 0018399329 |  |  |  |  |
| Auction                                                                   | Show 10 💌 entries             | Search:                                    |  |  |  |  |
| Bank Accounts                                                             | Facility ID/File Number       | Action $\diamondsuit$                      |  |  |  |  |
| Auction<br>Payments                                                       | 329                           | Administer View Permission                 |  |  |  |  |
| Manage View                                                               | 2329                          | Administer View Permission                 |  |  |  |  |
| Permissions                                                               | 333329                        | Administer View Permission                 |  |  |  |  |
|                                                                           | 444329                        | Administer View Permission                 |  |  |  |  |
|                                                                           | 555329                        | Administer View Permission                 |  |  |  |  |
|                                                                           | 666329                        | Administer View Permission                 |  |  |  |  |
|                                                                           | 777329                        | Administer View Permission                 |  |  |  |  |
|                                                                           | 888329                        | Administer View Permission                 |  |  |  |  |
|                                                                           | 999329                        | Administer View Permission                 |  |  |  |  |
|                                                                           | 0515151329                    | Administer View Permission                 |  |  |  |  |
|                                                                           | Showing 1 to 10 of 12 entries | Previous 1 2 Next                          |  |  |  |  |
|                                                                           |                               | <u>Go Back</u>                             |  |  |  |  |

Figure 40: View Permissions: Auction Bank Account Details by Facility ID/File Number Page

5. From the Permissions: Auction Bank Account by Facility ID/File Number page, click on the <u>Administer View</u> <u>Permissions</u> link. See Figure 41 below.

| Permissions: Auc                        | tion Bank Account by Facili                                                                                                 | ty ID/File Numbe                                          | er                                                             |
|-----------------------------------------|----------------------------------------------------------------------------------------------------|-----------------------------------------------------------|----------------------------------------------------------------|
|                                         |                                                                                                    |                                                           |                                                                |
| Manage FRNs<br>Auction<br>Bank Accounts | FRN: <b>001839</b><br>Show 10 💌 entries                                                                                     | 9329 Facility ID/File Nu                                  | mber: 333329<br>Search:                                        |
| Auction                                 | Username 🔺                                                                                                    | Full Name                                                 | Bank Permission                                                |
| <u>Payments</u>                         | coresemail321+corey@gmail.com                                                                                               | Corey San Bernardino                                      | None                                                           |
| Manage View<br>Permissions              | coresemail321+dan@gmail.com                                                                                                 | Dan Dallas                                                | None                                                           |
|                                         | coresemail321+dean@gmail.com                                                                                                | Dean Harris                                               | View                                                           |
|                                         | coresemail321+derrick@gmail.com                                                                                             | Derrick Kings                                             | None                                                           |
|                                         | coresemail321+dustin@gmail.com                                                                                              | Dustin Orange                                             | None                                                           |
|                                         | coresemail321+gordon@gmail.com                                                                                              | Gordon Cook                                               | None                                                           |
|                                         | coresemail321+greg@gmail.com                                                                                                | Greg Maricopa                                             | None                                                           |
|                                         | coresemail321+herman@gmail.com                                                                                              | Herman King                                               | None                                                           |
|                                         | coresemail321+jorge@gmail.com                                                                                               | Jorge San Diego                                           | None                                                           |
|                                         | coresemail321+lewis@gmail.com                                                                                               | Lewis Queens                                              | None                                                           |
|                                         | Showing 1 to 10 of 16 entries                                                                                               |                                                           | Previous 1 2 Next                                              |
|                                         | Administ                                                                                                    | er View Permissions                                       | <u>Go Back</u>                                                 |
|                                         | FRN Administrators and Authorized Agent<br>information for all Facility IDs/File Number                                     | s are automatically granted<br>s associated with the FRN. | permission to view bank account                                |
|                                         | Ability to edit bank account information is<br>questions, contact the User Registration s<br><u>CORESHelpDesk@fcc.gov</u> . | granted by the FCC based<br>System and CORES Help De      | on receipt of the Form 1875/1876. For<br>sk at 202-418-4120 or |

Figure 41: Permissions: Auction Bank Account by Facility ID/File Number Page

6. To add Username permissions for the selected FRN and Facility ID/File Number, select the desired Usernames, and click on the <u>Add Permissions</u> link. See Figure 42 below.

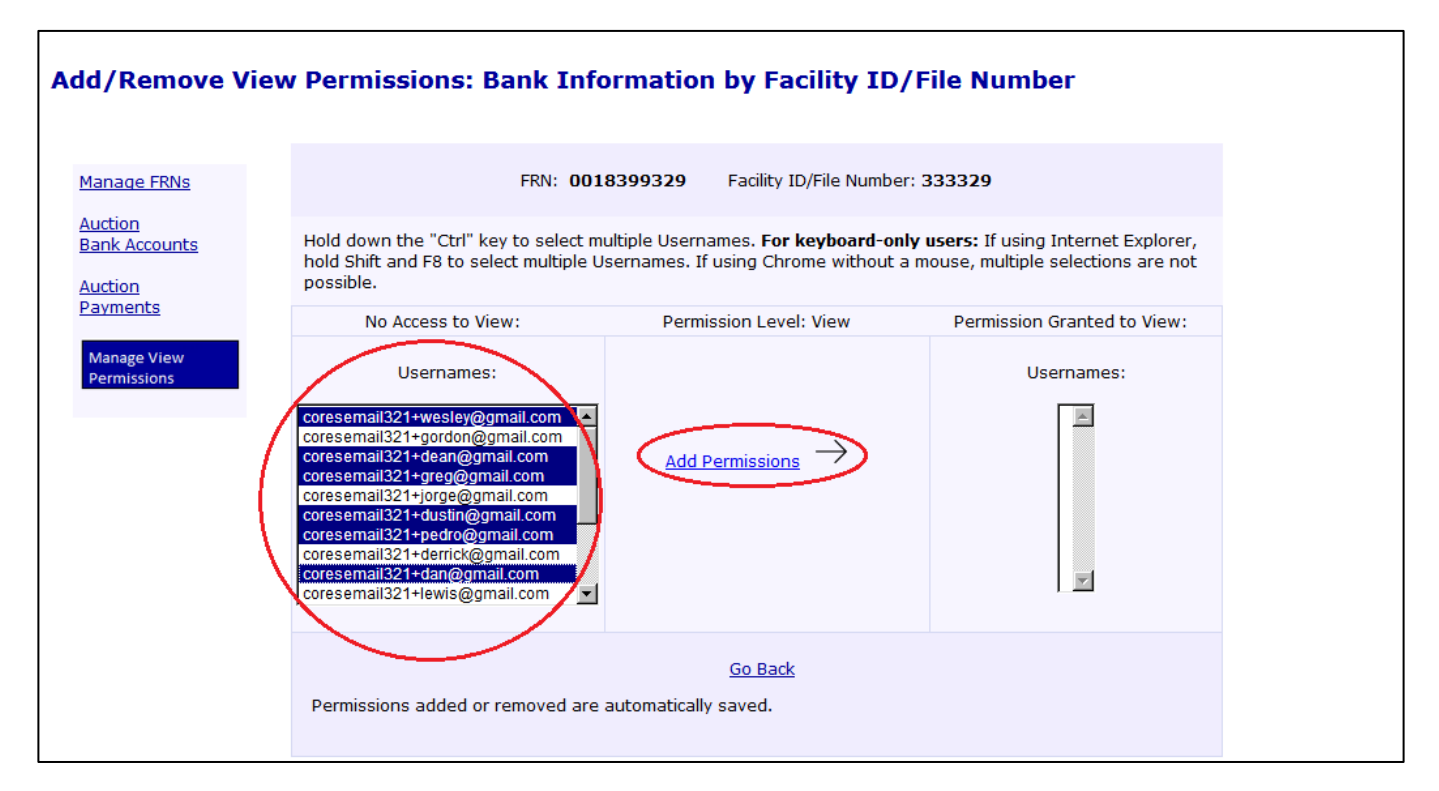

#### Figure 42: Add/Remove View Permissions: Bank Information by Facility ID/File Number Page

7. To remove Username permissions for the selected FRN and Facility ID/File Number, select the desired Usernames, and click on the <u>Remove Permissions</u> link. See Figure 43 below.

| Add/Remove Vi                              | ew Permissions: Bank Info                                                                                                    | ormation by Facility ID                                                  | /File Number                                                                          |
|--------------------------------------------|----------------------------------------------------------------------------------------------------|--------------------------------------------------------------------------|---------------------------------------------------------------------------------------|
| <u>Manage FRNs</u>                         | FRN: 001                                                                                                    | 8399329 Facility ID/File Numbe                                           | er: 333329                                                                            |
| <u>Auction</u><br>Bank Accounts<br>Auction | Hold down the "Ctrl" key to select m<br>hold Shift and F8 to select multiple U<br>possible.                                                                                                    | ultiple Usernames. For keyboard-or<br>Jsernames. If using Chrome without | <b>Ily users:</b> If using Internet Explorer,<br>a mouse, multiple selections are not |
| Payments                                   | No Access to View:                                                                                                    | Permission Level: View                                                   | Permission Granted to View:                                                           |
| Manage View<br>Permissions                 | Usernames:<br>coresemail321+gordon@gmail.com<br>coresemail321+derrick@gmail.com<br>coresemail321+derrick@gmail.com<br>coresemail321+corey@gmail.com<br>coresemail321+herman@gmail.com<br>coresemail321+herman@gmail.com<br>coresemail321+maurice@gmail.com<br>coresemail321+vernon@gmail.com | $\underbrace{\text{Add Permissions}}_{\text{Remove Permissions}}$        | Usernames:                                                                            |
|                                            | Permissions added or removed are                                                                                                    | <u>Go Back</u><br>automatically saved.                                   |                                                                                       |
|                                            | 🛫 The Broadcasters' FRN A                                                                                                    | dministrator granting "View                                              | <pre>v" permissions to the Auction</pre>                                              |

Figure 43: Add/Remove View Permissions: Bank Information by Facility ID/File Number Page

Bank Accounts component only allows for the view of limited bank account information (i.e. bank name and the last four digits of the account number).

### 8.3 Administer View of Auction Payments by Username

To add or remove permissions to view the Auction Payments component by Username, Broadcasters' FRN Administrators should use the following steps:

- 1. Access the Manage Existing FRN(s): Choose Action page. See Section 2.
- 2. Click on the Manage View Permissions link. See Figure 44 below.

Figure 44: Manage Existing FRN(s): Choose Action Page

| F           | Federal<br>Communications<br>Commission | Commission Registration System (CORES) Associate Username to FRN   Ma<br>Register New FRN  Reset FR<br> Se        | nage FRN(s)<br>N Password<br>arch for FRN |
|-------------|-----------------------------------------|----------------------------------------------------------------------------------------------------|-------------------------------------------|
| FCC Reg     | <u>gistration</u>                       |                                                                                                    |                                           |
| FCC > FCC R | eqistration > Manage Existing FRI       | Is Logged In As: corestest45@fo                                                                                   | c.gov   <u>Loqout</u>                     |
| Manage      | e Existing FRN(s):                      | Choose Action                                                                                                    |                                           |
|             |                                         | Select one of the following:                                                                                      |                                           |
|             | Manage FRNs Manage/Viev                 | r FRN Permission Levels, FRN Registration Information, and Associated Requests for your FRN(s).                   |                                           |
|             | Incentive Auction Financia              | al Module                                                                                                    |                                           |
|             | Auction Bank Accounts                   | Enter/View Bank Account Information.                                                                              |                                           |
|             | Auction Payments                        | View Payment Details for Reverse Auction Winners and Reimbursed Transition Costs.                                 |                                           |
|             | Manage View Permissions                 | Manage View Permissions for Auction Bank Accounts and Auction Payments by Facility ID/File Number or by Username. |                                           |
|             | Download Form 1876                      | Download/View Form 1876 and Related Information.                                                                  |                                           |
|             |                                         | <u>Go Back</u>                                                                                                    |                                           |

3. Locate the row that contains the FRN for which "View" permissions will be administered. Once the correct row has been found, click on the <u>Select</u> link in the "By Username" column under "Manage View of Auction Payments" to the right of the FRN associated to the appropriate Username to administer view of auction payments. See Figure 45 below.

| Figure 45: Manage View Permissions Pag | Figure | 45: Mana | age View | Permission | s Page |
|----------------------------------------|--------|----------|----------|------------|--------|
|----------------------------------------|--------|----------|----------|------------|--------|

| F                              | C Federal<br>Communications<br>Commission | Comm                  | ission Regist         | ration System (CORES)              |             | Associate Username to FF<br>Register New FRN  Reset FRN Passw | RN   <u>Manage FRN(s)</u><br>ord   <u>Search for FRN</u> |
|--------------------------------|-------------------------------------------|-----------------------|-----------------------|------------------------------------|-------------|---------------------------------------------------------------|----------------------------------------------------------|
| FCC Registration               |                                           |                       |                       |                                    |             |                                                               |                                                          |
| FCC > FCC Registration > Manag | e Existing FRNs > Manage View             | v Permissions         |                       |                                    |             | Logged In As: coreste                                         | st25@fcc.gov   <u>Loqout</u>                             |
| Manage View P                  | ermissions                                |                       |                       |                                    |             |                                                               |                                                          |
|                                | Auction Bank Acco                         | unts Auction Payments | Manage View Permissie | ons                                |             |                                                               |                                                          |
| Manage FRNs                    | Show 10 🖵 entri                           | es                    | Ma                    | nage View Of Austion Pank Assounts | Мара        | Search:                                                       |                                                          |
| Auction<br>Bank Accounts       | 500                                       |                       |                       |                                    | Pialia      |                                                               |                                                          |
| Auction                        | FRN                                       | - FKN Name            | By Username           | By Facility 1D/ File Number        | By Username | By Facility 1D/File Number                                    | Ŧ                                                        |
| Payments                       | 0018399030                                | Joe Tester #1         | Select                | Select                             | Select      | Select                                                        |                                                          |
| Manage View                    | 0018399204                                | Joe Tester #2         | Select                | Select                             | Select      | <u>Select</u>                                                 |                                                          |
| Permissions                    | 0018399220                                | Joe Tester #3         | Select                | Select                             | Select      | Select                                                        |                                                          |
|                                | 0018399329                                | Joe Tester #4         | Select                | Select                             | Select      | Select                                                        |                                                          |
|                                | 0018399527                                | Joe Tester #5         | Select                | Select                             | Select      | Select                                                        |                                                          |
|                                | 0018399618                                | Joe Tester #6         | Select                | Select                             | Select      | Select                                                        |                                                          |
|                                | 0018399626                                | Joe Tester #7         | Select                | Select                             | Select      | Select                                                        |                                                          |
|                                | 0018399691                                | Joe Tester #8         | Select                | Select                             | Select      | Select                                                        |                                                          |
|                                | 0018399873                                | Joe Tester #9         | Select                | Select                             | Select      | Select                                                        |                                                          |
|                                | Showing 1 to 9 of 9                       | 9 entries             |                       |                                    |             | Previous                                                      | 1 Next                                                   |
|                                |                                           |                       |                       | <u>Go Back</u>                     |             |                                                               |                                                          |

4. From the View Permissions: Auction Payment Details by Username page, click on the <u>Administer View</u> <u>Permission</u> link to the right of the appropriate Username to administer view of auction payments. See Figure 46 below.

| ew Permissions                                    | : Auction Payment Details                                         | by Username                          |                                                          |
|---------------------------------------------------|-------------------------------------------------------------------|--------------------------------------|----------------------------------------------------------|
| Manage FRNs                                       | Select a Userr                                                    | name associated with FRN <b>00</b> 1 | 18399329                                                 |
| <u>Auction</u><br><u>Bank Accounts</u><br>Auction | Show 10 entries<br>Username                                       | Full Name                            | Search:                                                  |
| Payments<br>Manage View                           | coresemail321+corey@gmail.com                                     | Corey San Bernardino<br>Dan Dallas   | Administer View Permission                               |
| Permissions                                       | coresemail321+dean@gmail.com                                      | Dean Harris                          | Administer View Permission                               |
|                                                   | coresemail321+derrick@gmail.com<br>coresemail321+dustin@gmail.com | Derrick Kings<br>Dustin Orange       | Administer View Permission<br>Administer View Permission |
|                                                   | coresemail321+gordon@gmail.com<br>coresemail321+greg@gmail.com    | Gordon Cook<br>Greg Maricopa         | Administer View Permission<br>Administer View Permission |
|                                                   | coresemail321+herman@gmail.com<br>coresemail321+iorae@amail.com   | Herman King<br>Jorge San Diego       | Administer View Permission                               |
|                                                   | coresemail321+lewis@gmail.com                                     | Lewis Queens                         | Administer View Permission                               |
|                                                   | Showing 1 to 10 of 16 entries                                     | Go Back                              | Previous 1 2 Next                                        |
|                                                   |                                                                   |                                      |                                                          |

Figure 46: View Permissions: Auction Payment Details by Username Page

## 5. From the Permissions: Payment Details by Username page, click on the <u>Administer View Permissions</u> link. See Figure 47 below.

Figure 47: Permissions: Payment Details by Username Page

| Permissions: Payment Details by Username |                                                                                          |                                                                                               |  |  |  |  |
|------------------------------------------|------------------------------------------------------------------------------------------|-----------------------------------------------------------------------------------------------|--|--|--|--|
|                                          |                                                                                          |                                                                                               |  |  |  |  |
| Manage FRNs<br>Auction                   | FRN <b>0018399329</b>                                                                    | Username coresemail321+dean@gmail.com                                                         |  |  |  |  |
| Bank Accounts                            | Show 10 💌 entries                                                                        | Search:                                                                                       |  |  |  |  |
| Auction<br>Payments                      | Facility IDs/File Numbers                                                                | Payment Permission                                                                            |  |  |  |  |
| Manage View                              | 0515151329                                                                               | None                                                                                          |  |  |  |  |
| Permissions                              | 0626262329                                                                               | None                                                                                          |  |  |  |  |
|                                          | 0737373329                                                                               | None                                                                                          |  |  |  |  |
|                                          | 2329                                                                                     | None                                                                                          |  |  |  |  |
|                                          | 329                                                                                      | None                                                                                          |  |  |  |  |
|                                          | 333329                                                                                   | None                                                                                          |  |  |  |  |
|                                          | 444329                                                                                   | None                                                                                          |  |  |  |  |
|                                          | 555329                                                                                   | None                                                                                          |  |  |  |  |
|                                          | 666329                                                                                   | None                                                                                          |  |  |  |  |
|                                          | 777329                                                                                   | None                                                                                          |  |  |  |  |
|                                          | Showing 1 to 10 of 12 entries                                                            | Previous 1 2 Next                                                                             |  |  |  |  |
|                                          | Administe                                                                                | er View Permissions Go Back                                                                   |  |  |  |  |
|                                          | FRN Administrators and Authorized Agents<br>information for all Facility IDs/File Number | are automatically granted permissions to view auction financial<br>s associated with the FRN. |  |  |  |  |

6. To add Facility ID/File Number permissions for the selected Username and FRN, select the desired Facility IDs/File Numbers, and click on the <u>Add Permissions</u> link. See Figure 48 below.

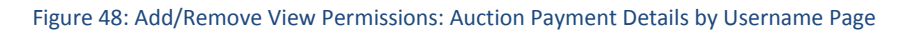

| Add/Remove Vie                      | w Permissions: Auction                                                                                                    | Payment Details by User                                                                                | name                                                           |  |
|-------------------------------------|----------------------------------------------------------------------------------------------------|----------------------------------------------------------------------------------------------------|----------------------------------------------------------------|--|
| Manage FRNs                         | FRN 0018399329                                                                                                    | Username <b>coresemail3</b> 2                                                                          | 21+dean@gmail.com                                              |  |
| Auction<br>Bank Accounts<br>Auction | Hold down the "Ctrl" key to select<br>Internet Explorer, hold Shift and F8<br>mouse, multiple selections are not                 | multiple Facility IDs/File Numbers. For ke<br>8 to select multiple Facility IDs/File Numb<br>possible. | eyboard-only users: If using<br>ers. If using Chrome without a |  |
| Payments [                          | No Access to View:                                                                                                    | Permission Level: View                                                                                 | Permission Granted to View:                                    |  |
| Manage View<br>Permissions          | Facility IDs/File Numbers:<br>0515151329<br>0626262329<br>0737373329<br>2329<br>333329<br>444329<br>555329<br>666329<br>777329 ▼ | Add Permissions —                                                                                      | Facility IDs/File Numbers:                                     |  |
|                                     |                                                                                                    | <u>Go Back</u>                                                                                         |                                                                |  |
|                                     | Permissions added or removed ar                                                                                                  | e automatically saved.                                                                                 |                                                                |  |

7. To remove Facility ID/File Number permissions for the selected Username and FRN, select the desired Facility IDs/File Numbers, and click on the <u>Remove Permissions</u> link. See Figure 49 below.

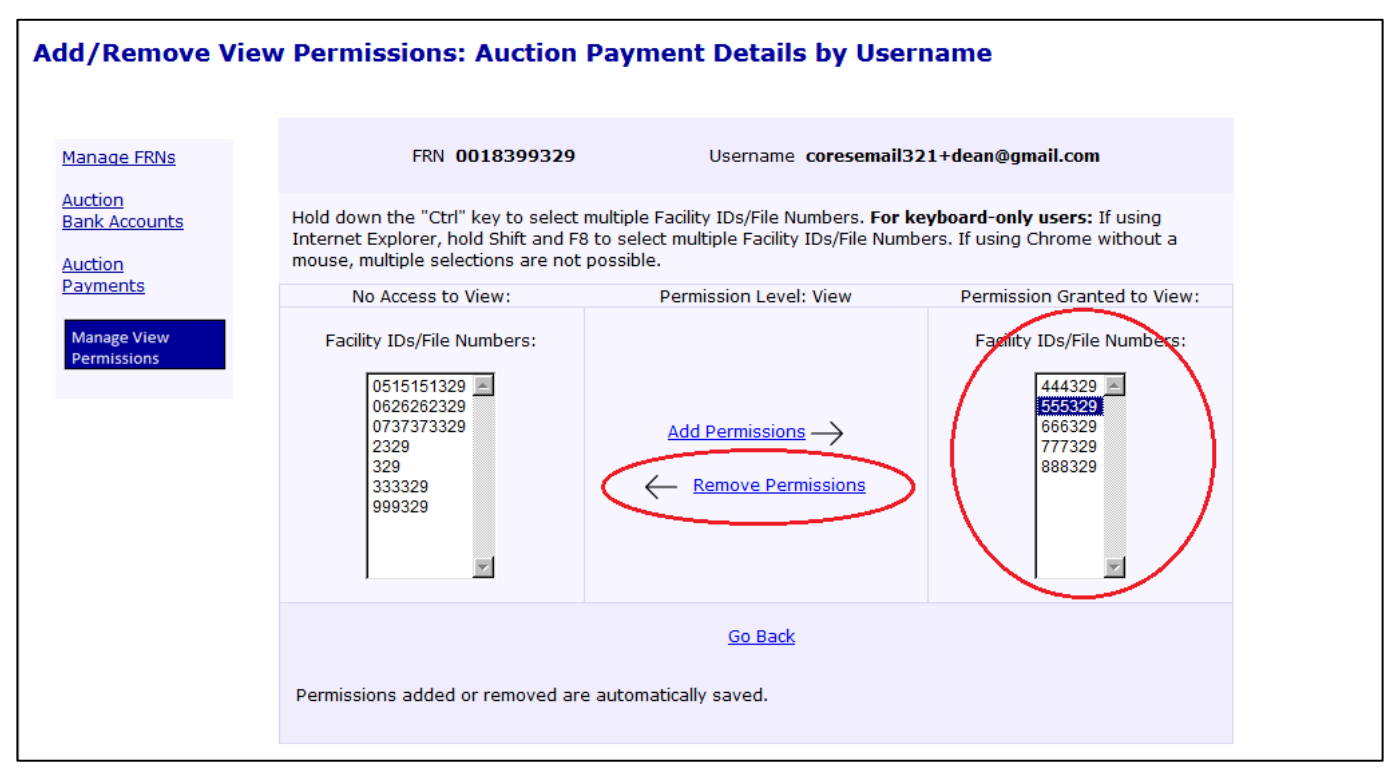

Figure 49: Add/Remove View Permissions: Auction Payment Details by Username Page

### 8.4 Administer View of Auction Payments by Facility ID/File Number

To add or remove permissions to view the Auction Payments component by Facility ID/File Number, Broadcasters' FRN Administrators should use the following steps:

1. Access the Manage Existing FRN(s): Choose Action page. See Section 2.

2. Click on the Manage View Permissions link. See Figure 50 below.

Figure 50: Manage Existing FRN(s): Choose Action Page

| F@           | Federal<br>Communications<br>Commission | Commission Registration System (CORES) Associate Username to FRN   Main<br>Register New FRN  Reset FR<br> Se      | nage FRN(s)<br>N Password<br>arch for FRN |
|--------------|-----------------------------------------|----------------------------------------------------------------------------------------------------|-------------------------------------------|
| FCC Reg      | <u>istration</u>                        |                                                                                                    |                                           |
| FCC > FCC Re | egistration > Manage Existing FRN       | Is Logged In As: corestest45@fc                                                                                   | c.gov   <u>Loqout</u>                     |
| Manage       | Existing FRN(s): (                      | Choose Action                                                                                                    |                                           |
|              |                                         | Select one of the following:                                                                                      |                                           |
|              | Manage FRNs Manage/View                 | r FRN Permission Levels, FRN Registration Information, and Associated Requests for your FRN(s).                   |                                           |
|              | Incentive Auction Financia              | al Module                                                                                                    |                                           |
|              | Auction Bank Accounts                   | Enter/View Bank Account Information.                                                                              |                                           |
|              | Auction Payments                        | View Payment Details for Reverse Auction Winners and Reimbursed Transition Costs.                                 |                                           |
|              | Manage View Permissions                 | Manage View Permissions for Auction Bank Accounts and Auction Payments by Facility ID/File Number or by Username. |                                           |
|              | Download Form 1876                      | Download/View Form 1876 and Related Information.                                                                  |                                           |
|              |                                         | <u>Go Back</u>                                                                                                    |                                           |

3. Locate the row that contains the FRN for which "View" permissions will be administered. Once the correct row has been found, click on the <u>Select</u> link in the "By Facility ID/File Number" column under "Manage View of Auction Payments" to the right of the FRN associated to the appropriate Facility ID/File Number to administer view of auction payments. See Figure 51 below.

### Figure 51: Manage View Permissions Page

|                              | FC Federal<br>Commu<br>Commis | nications<br>Ision          | Com            | mission Regis           | tratio    | n System (CORES)           |   |             | <u>Req</u> | Associate Username to I<br>ster New FRN  Reset FRN Pass | FRN   <u>Manage FRN(s)</u><br>sword  Search for FRN |
|------------------------------|-------------------------------|-----------------------------|----------------|-------------------------|-----------|----------------------------|---|-------------|------------|---------------------------------------------------------|-----------------------------------------------------|
| FCC Registration             |                               |                             |                |                         |           |                            |   |             |            |                                                         |                                                     |
| FCC > FCC Registration > Man | nage Existing FRNs > I        | Manage View Per             | missions       |                         |           |                            |   |             |            | Logged In As: cores                                     | test25@fcc.gov   <u>Loqou</u>                       |
| Manage View                  | Permission                    | 5                           |                |                         |           |                            |   |             |            |                                                         |                                                     |
|                              | Auction                       | Bank Accounts               | Auction Paymer | nts Manage View Permiss | ions      |                            |   |             |            |                                                         |                                                     |
| Manage FRNs                  | Show 10                       | <ul> <li>entries</li> </ul> |                |                         |           |                            |   |             |            | Search:                                                 |                                                     |
| Auction                      |                               |                             |                | Ma                      | anage Vie | w Of Auction Bank Accounts |   |             | Manage V   | iew Of Auction Payments                                 |                                                     |
| Bank Accounts                | FRN                           | *                           | FRN Name       | 🕴 By Username           | +         | By Facility ID/File Number | ÷ | By Username | \$         | By Facility ID/File Number                              | \$                                                  |
| Auction<br>Payments          | 0018399                       | 9030                        | Joe Tester #1  | Select                  |           | Select                     |   | Select      |            | Select                                                  |                                                     |
| Manage View                  | 0018399                       | 9204                        | Joe Tester #2  | Select                  |           | Select                     |   | Select      |            | Select                                                  |                                                     |
| Permissions                  | 0018399                       | 9220                        | Joe Tester #3  | Select                  |           | Select                     |   | Select      |            | Select                                                  |                                                     |
|                              | 0018399                       | 329                         | Joe Tester #4  | Select                  |           | Select                     |   | Select      |            | Select                                                  |                                                     |
|                              | 0018399                       | 9527                        | Joe Tester #5  | Select                  |           | Select                     |   | Select      |            | Select                                                  |                                                     |
|                              | 0018399                       | 9618                        | Joe Tester #6  | Select                  |           | Select                     |   | Select      |            | Select                                                  |                                                     |
|                              | 0018399                       | 9626                        | Joe Tester #7  | Select                  |           | Select                     |   | Select      |            | Select                                                  |                                                     |
|                              | 0018399                       | 9691                        | Joe Tester #8  | Select                  |           | Select                     |   | Select      |            | Select                                                  |                                                     |
|                              | 0018399                       | 9873                        | Joe Tester #9  | Select                  |           | Select                     |   | Select      |            | Select                                                  |                                                     |
|                              | Showing 1                     | to 9 of 9 er                | tries          |                         |           |                            |   |             |            | Previou                                                 | is 1 Next                                           |
|                              |                               |                             |                |                         |           | <u>Go Back</u>             |   |             |            |                                                         |                                                     |

4. From the View Permissions: Auction Payment Details by Facility ID/File Number page, click on the <u>Administer View Permission</u> link to the right of the appropriate Facility ID/File Number to administer view of auction payments. See Figure 52 below.

| Figure 52: View Permissions: Auction F | ayment Details b | y Facility | / ID/File | Number Page |
|----------------------------------------|------------------|------------|-----------|-------------|
|----------------------------------------|------------------|------------|-----------|-------------|

| View Permissions: Auction Payment Details by Facility ID/File Number |                               |                                           |        |  |  |  |
|----------------------------------------------------------------------|-------------------------------|-------------------------------------------|--------|--|--|--|
|                                                                      |                               |                                           |        |  |  |  |
| Manage FRNs                                                          | Select a Facility ID/F        | ile Number associated with FRN 0018399329 |        |  |  |  |
| Auction                                                              | Show 10 💌 entries             | Search:                                   |        |  |  |  |
| Bank Accounts                                                        | Facility ID/File Number       | Action                                    |        |  |  |  |
| Auction<br>Payments                                                  | 329                           | Administer View Permission                |        |  |  |  |
| Manage View                                                          | 2329                          | Administer View Permission                |        |  |  |  |
| Permissions                                                          | 333329                        | Administer View Permission                |        |  |  |  |
|                                                                      | 444329                        | Administer View Permission                |        |  |  |  |
|                                                                      | 555329                        | Administer View Permission                |        |  |  |  |
|                                                                      | 666329                        | Administer View Permission                |        |  |  |  |
|                                                                      | 777329                        | Administer View Permission                |        |  |  |  |
|                                                                      | 888329                        | Administer View Permission                |        |  |  |  |
|                                                                      | 999329                        | Administer View Permission                |        |  |  |  |
|                                                                      | 0515151329                    | Administer View Permission                |        |  |  |  |
|                                                                      | Showing 1 to 10 of 12 entries | Previous 1                                | 2 Next |  |  |  |
|                                                                      |                               | Go Back                                   |        |  |  |  |

# 5. From the Permissions: Payment Details by Facility ID/File Number page, click on the <u>Administer View</u> <u>Permissions</u> link. See Figure 53 below.

Figure 53: Permissions: Payment Details by Facility ID/File Number Page

| Permissions: Payment Details by Facility ID/File Number |                                                                                          |                                             |                                       |  |  |  |
|---------------------------------------------------------|------------------------------------------------------------------------------------------|---------------------------------------------|---------------------------------------|--|--|--|
|                                                         |                                                                                          |                                             |                                       |  |  |  |
| Manage FRNs<br>Auction<br>Bank Accounts                 | FRN: <b>0018399</b><br>Show 10 💌 entries                                                 | 329 Facility ID/File Numbe                  | er: <b>333329</b><br>Search:          |  |  |  |
| Auction                                                 | Username 🔺                                                                               | Full Name 🔶                                 | Payment Permission 🔶                  |  |  |  |
| Payments                                                | coresemail321+corey@gmail.com                                                            | Corey San Bernardino                        | None                                  |  |  |  |
| Manage View<br>Permissions                              | coresemail321+dan@gmail.com                                                              | Dan Dallas                                  | None                                  |  |  |  |
|                                                         | coresemail321+dean@gmail.com                                                             | Dean Harris                                 | None                                  |  |  |  |
|                                                         | coresemail321+derrick@gmail.com                                                          | Derrick Kings                               | None                                  |  |  |  |
|                                                         | coresemail321+dustin@gmail.com                                                           | Dustin Orange                               | None                                  |  |  |  |
|                                                         | coresemail321+gordon@gmail.com                                                           | Gordon Cook                                 | None                                  |  |  |  |
|                                                         | coresemail321+greg@gmail.com                                                             | Greg Maricopa                               | None                                  |  |  |  |
|                                                         | coresemail321+herman@gmail.com                                                           | Herman King                                 | None                                  |  |  |  |
|                                                         | coresemail321+jorge@gmail.com                                                            | Jorge San Diego                             | None                                  |  |  |  |
|                                                         | coresemail321+lewis@gmail.com                                                            | Lewis Queens                                | None                                  |  |  |  |
|                                                         | Showing 1 to 10 of 16 entries                                                            |                                             | Previous 1 2 Next                     |  |  |  |
|                                                         | Administe                                                                                | r View Permissions Go                       | Back                                  |  |  |  |
|                                                         | FRN Administrators and Authorized Agents<br>all Facility IDs/File Numbers associated wit | are automatically granted per<br>h the FRN. | rmissions to view payment details for |  |  |  |

6. To add Username permissions for the selected FRN and Facility ID/File Number, select the desired Usernames, and click on the <u>Add Permissions</u> link. See Figure 54 below.

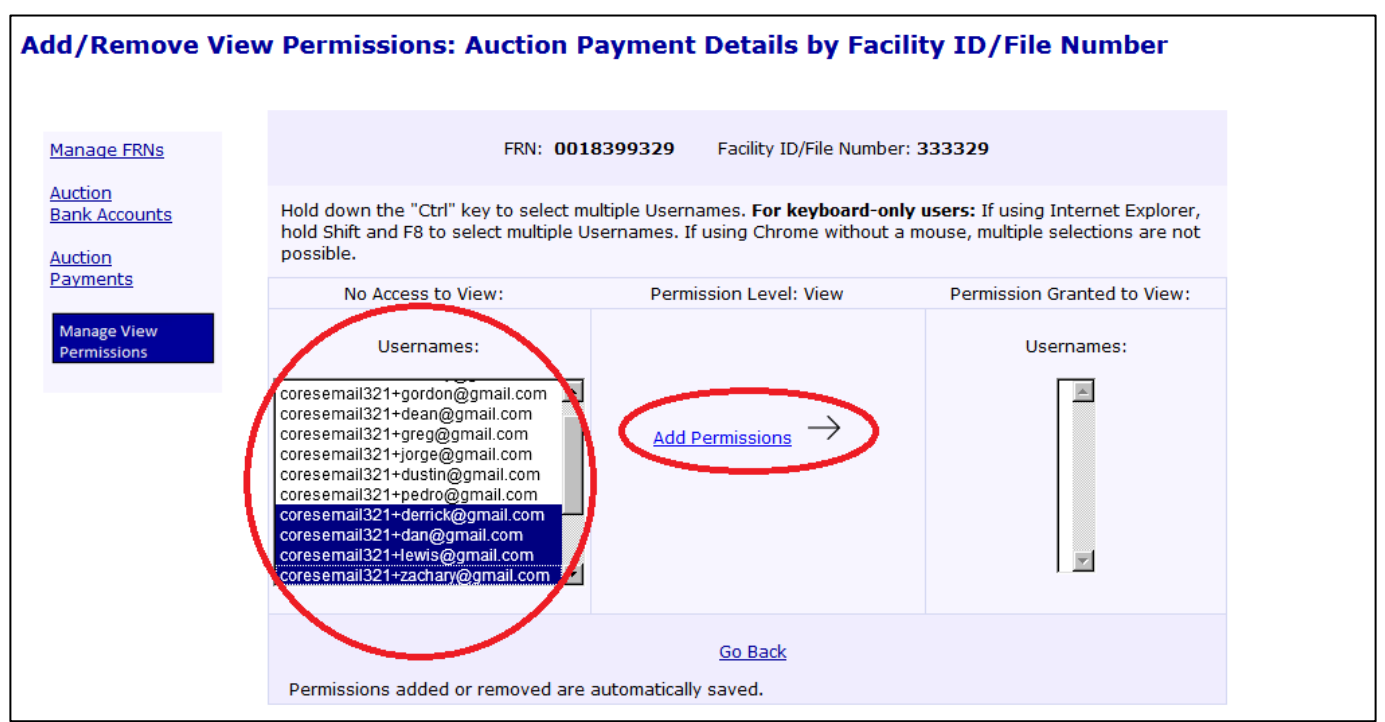

Figure 54: Add/Remove View Permissions: Auction Payment Details by Facility ID/File Number Page

7. To remove Username permissions for the selected FRN and Facility ID/File Number, select the desired Usernames, and click on the <u>Remove Permissions</u> link. See Figure 55 below.

Figure 55: Add/Remove View Permissions: Auction Payment Details by Facility ID/File Number Page

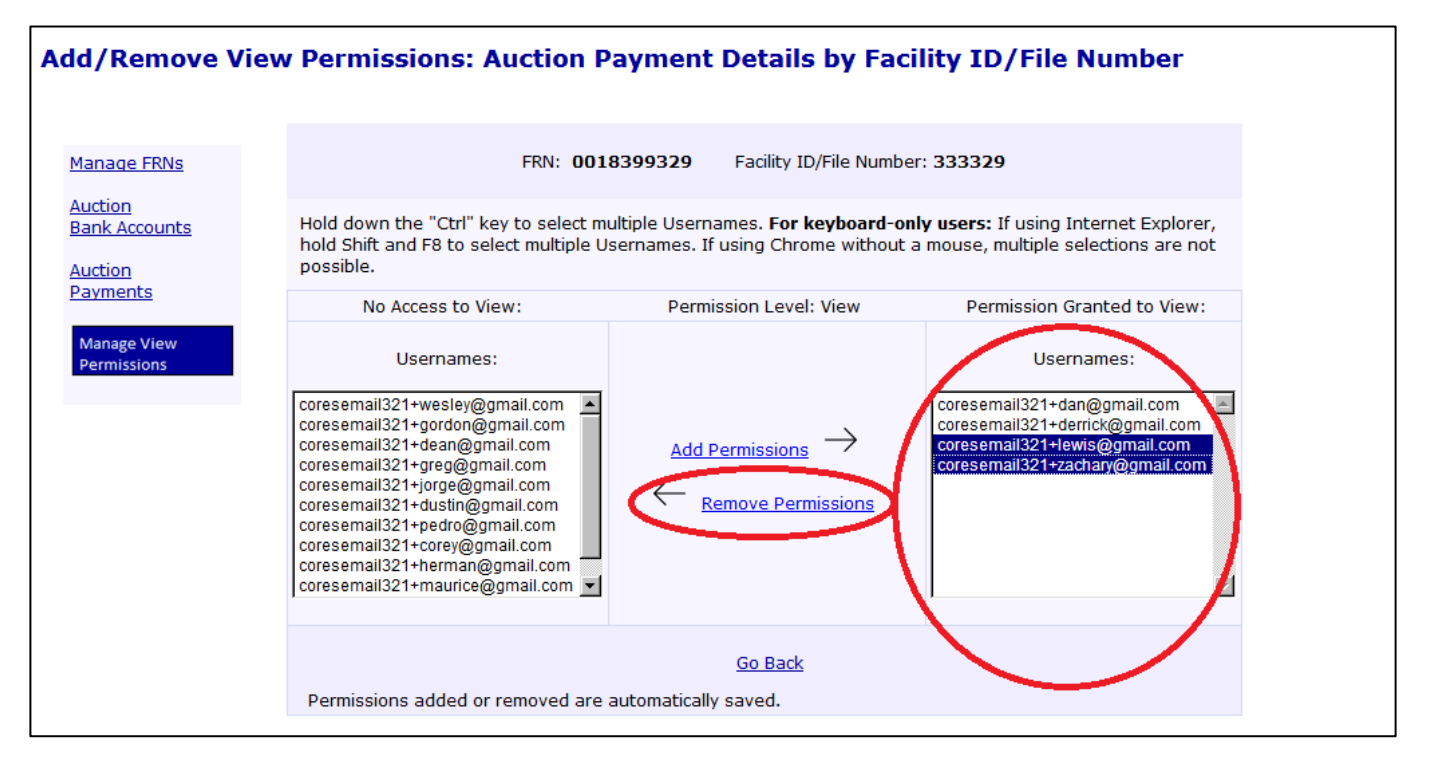

### Appendix 1: Updated CORES Prerequisite

Prior to inputting bank account information into the CORES Incentive Auction Financial Module, each Payment Applicant must have completed the following:

- Have had a representative log in to the FCC User Registration System
  - The User Registration System can be accessed at <u>https://apps2.fcc.gov/fccUserReg/pages/login.htm</u>.
- Set up an FCC Username and Password to create an FCC Username Account
  - Detailed instructions on how to register for an FCC Username Account can be found at <u>https://apps.fcc.gov/cores/html/Register\_New\_Account.htm</u>.
- Associated the FCC Username Account to a Payment Applicant's FRN
  - Detailed instructions on how to link an existing FRN to an FCC Username Account can be found at <u>https://apps.fcc.gov/cores/html/Associate\_Username\_to\_FRN.htm</u>.
- Set up a Broadcasters' FRN Administrator for the Payment Applicant's FRN
  - A Broadcasters' FRN Administrator has the ability to manage which FCC Username Accounts have access to the FRN (i.e., grant or deny FRN association requests for an FCC Username Account).
  - Detailed instructions on how to approve or reject an FRN Association Request can be found at https://apps.fcc.gov/cores/html/Approve FRN Association Request.htm.
- Updated the FRN registration information
  - Detailed instructions on how to update FRN registration information can be found at <u>https://apps.fcc.gov/cores/html/Update\_FRN\_Information.htm</u>.

### Appendix 2: Glossary

**Authorized Agent:** Point of contact(s) listed on the FCC Form 1875 (for Winning Bidders) or FCC Form 1876 (for Eligible Entities) who will be granted access to enter bank account information into the Financial Module.

Within the Financial Module, the Authorized Agent receives access to the Financial Module by the FCC based on the Authorized Agent information provided by a Payment Applicant in FCC Form 1875 (for a Winning Bidder) or FCC Form 1876 (for reimbursed entities). Once granted access, this user has the ability to enter bank account information for a Facility ID/File Number. After the bank account information has been validated by the FCC, the Authorized Agent has the ability to see limited bank account information (i.e., account holder name, bank name, and the last four digits of the account number) and has the ability to see incentive auction payment history.

**Broadcasters' FRN Administrator:** Person(s) with Broadcasters' FRN Administrator access as granted through the updated CORES and that the ability to manage which FCC Username Accounts have access to the FRN (i.e., grant or deny FRN association requests for an FCC Username Account).

Within the Financial Module, the Broadcasters' FRN Administrator manages and sees who has permission to view limited bank account information (i.e., bank name and the last four digits of the account number) and payment details. This user has the ability to access the FCC Form 1876 for download and/or printing. Also, the Broadcasters' FRN Administrator has the ability to see limited bank account information (i.e., bank name and the last four digits of the account number) once the bank account information has been validated by the FCC and has the ability to see incentive auction payment history.

**Commission Registration System (CORES):** CORES allows users with an FCC Username Account to create new FRNs, modify existing FRNs, and associate existing FRNs to their Username Account. The system also allows users with the correct permissions access to the Incentive Auction Financial Module.

**Eligible Entity:** Full power and Class A broadcasters and multichannel video programming distributors (MVPDs) who are eligible to receive payments from the Television Broadcaster Relocation Fund.

Facility ID/File Number: A unique identifier for each station as determined by the FCC bureaus.

**FCC Form 1875:** Reverse Auction (Auction 1001) Incentive Payment Instructions from the Reverse Auction Winning Bidder.

**FCC Form 1876:** Payment Instructions from the Eligible Entity Seeking Reimbursement from the TV Broadcaster Relocation Fund.

Form 399: TV Broadcaster Relocated Reimbursement Form.

**Incentive Auction Financial Module (Financial Module):** The Financial Module allows full power and Class A broadcasters and multichannel video programming distributors (MVPDs) who anticipate receiving incentive and/or reimbursement payment(s) following the incentive auction (collectively, Payment Applicants) to enter bank account information, view incentive auction payment histories, manage the Financial Module user view permissions, and download the FCC Form 1876 (for reimbursement entities only).

Payment Applicant: Includes any Winning Bidder or Eligible Entity.

**"View Only" User:** Person with an FCC Username Account who has been granted access by the Broadcasters' FRN Administrator.

Within the Financial Module, depending on which permissions they have been granted, the "View Only" user has the ability to see limited bank account information (i.e., bank name and the last four digits of the account number) once the bank account information has been validated by the FCC and/or has the ability to see incentive auction payment history.

**Winning Bidder:** Full power and Class A broadcasters that anticipate receiving incentive payments based on their winning reverse auction bids.